# Google アナリティクス 4

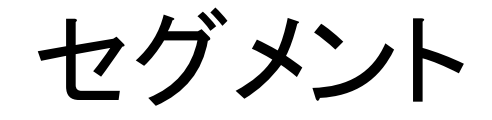

#### and,a株式会社 更新版:2022年04月25日

and,a 2022年

#### このセミナーを録画させて頂き、アーカイブ化させていただくことについて

■セミナーの録画について■ このオンラインセミナーは、弊社にて録画して、 アーカイブとしてネットで公開させていただきます。 ご参加の皆様のお名前は、画面に表示されないように、下記のキャプチャーのように、 アーカイブを作成させていただきます。

<u>ユーザー様側の操作によって、右サイドにお名前が出てしまう現象が確認されておりま</u> <u>すが、操作内容が特定できておりません。お名前が出てしまった場合は、アーカイブ公</u> 開前にモザイクでお名前を隠させていただきます。

※もし、ご質問をいただく場合は、音声は記録されてしまうため、固有名詞、企業名、企業秘密などは発言しないようお願いいたします

|                                                                                                    | _ |
|----------------------------------------------------------------------------------------------------|---|
| 測定 ID」の確認のために、GA4に戻って、データストリームへ。                                                                                                    |   |
| ← → C Q A https://www.fc.google.com/unwly/ci/web/fuethuse=24/213702255p230                                                                                                    |   |
| ▼ペC お気に入り 都田 Q 前田 ブラットフォームホームにアクセス                                                                                                    |   |
|                                                                                                    |   |
| アナリティクスアカウント プロパティとアプリ                                                                                                    |   |
| enternan<br>enternan<br>enter |   |
| УУ-УУ-ЛОХ         УУ-УУ-ЛОХ         УУ-ЛОХ         УУ-ЛОХ         УУ-ЛОХ         УУ-ЛОХ         УУ-ЛОХ         УУ-УУ-ЛОХ        УУ-ЛОХ         УУ-ЛОХ                                                                                                    |   |

16 0 57 低評価 🖒 共有 三十 保存 💀

25回視聴・2022/03/0

### セミナーについてのご質問:弊社が運営する「GA4専用 無料コミュニティ」

弊社ではGA4の導入、設定、活用などに関して、質問、相談ができる 「GA4専用 無料コミュニティ」 を開設しております。

こちらで、当セミナーの講師がご回答させていただきます。 下記のリンクから、全て無料でご利用いただくことができます。

#### https://discord.gg/TWzZ75nAHe

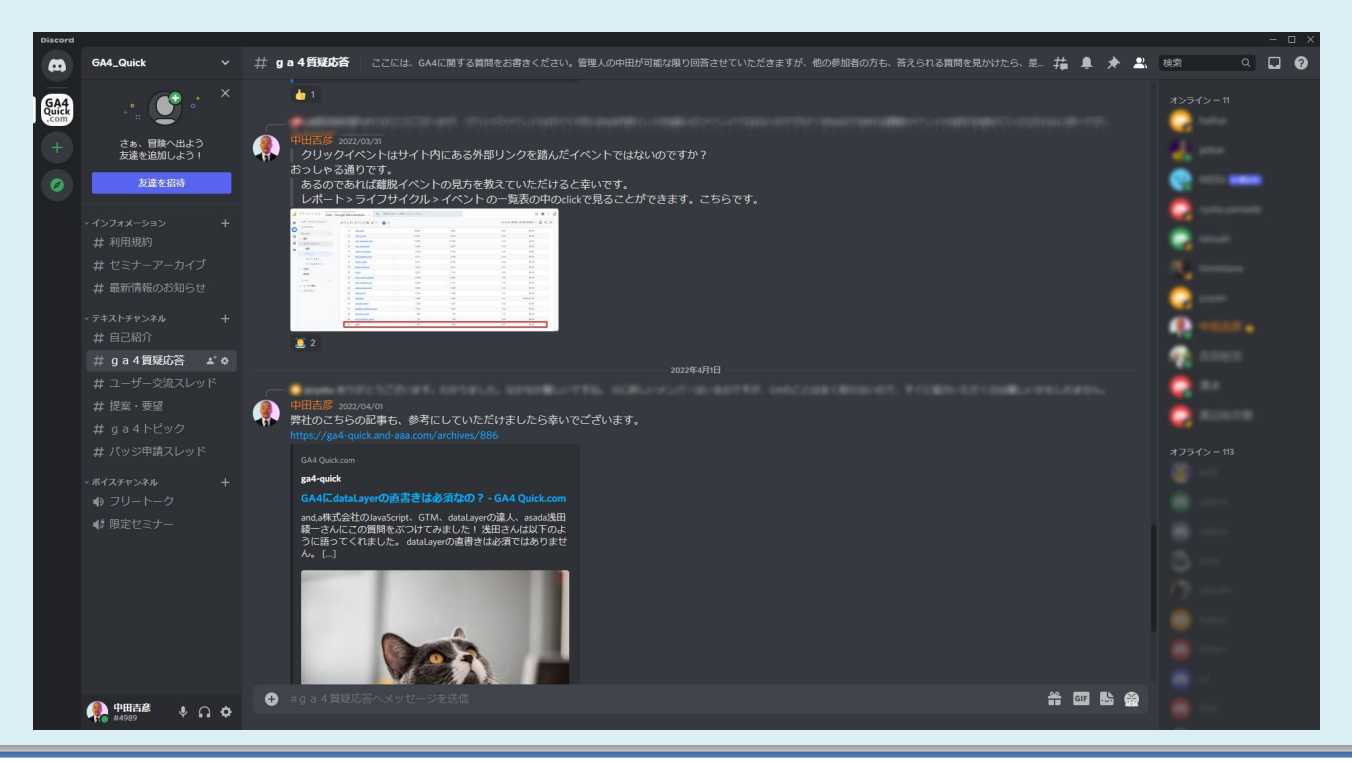

#### セミナーテキストのダウンロード

本セミナーのテキストは登録なしでダウンロードしていただくことができます。 テキストはセミナー後も必要に応じて可能な限り更新してまいります。

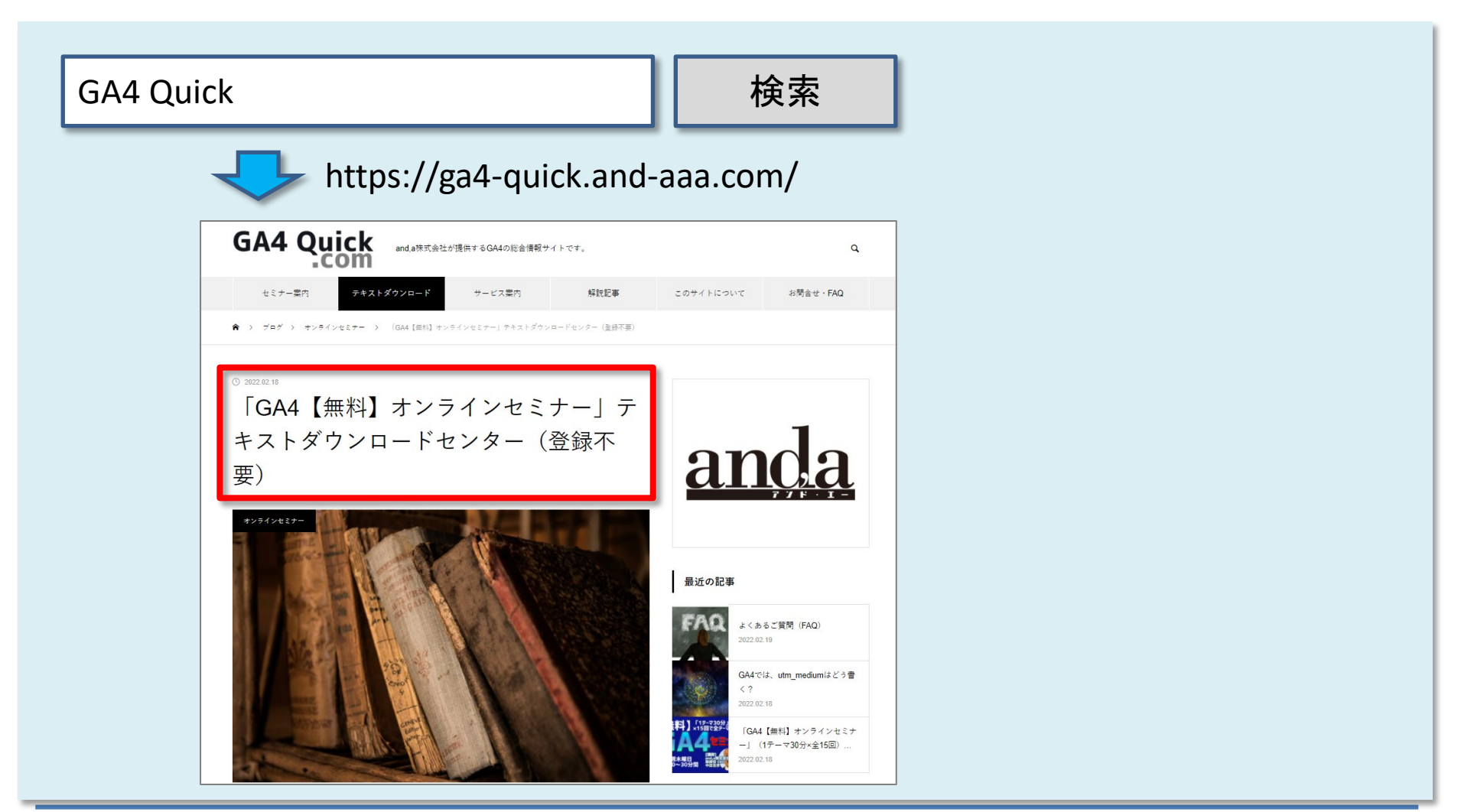

#### 今回の内容は「セグメント ビルダー」のパートに相当します

#### GA4の公式ヘルプでは「セグメントビルダー」として解説されているのが、今回の内容です。

| ■ アナリティクスヘルプ Q 知りたい内容についてご記入ください                                                                                                    |                                |
|----------------------------------------------------------------------------------------------------|--------------------------------|
| ヘルプセンター コミュニティ お知らせ                                                                                                    |                                |
| レポート > データ探索ツール > [GA4] セグメントビルダー                                                                                                    |                                |
| この記事では、Google アナリティクス 4 プロパティ 12 について説明します。ユニバーサル アナリティクス プロパティを使用している場合は、ユニ<br>1 日(アナリティクス 360 プロパティの場合は 2023 年 10 月 1 日)をもってデータ処理が停止 12 されます。 | バーサル アナリティクスのセクション 🛛 をご覧ください。ユ |
|                                                                                                    | データ探索ツール                       |
|                                                                                                    | ■ [GA4] データ探索ツールを使ってみる         |
| [GA4] ビンスント ヒルター                                                                                                    | [GA4] 経路データ探索                  |
|                                                                                                    | ■ [GA4] 目標到達プロセスデータ探索          |
| セグメントはアナリティクスのデータの一部です。たとえば、すべてのユーザーのうち、特定の国や都市のユー<br>ザーだけを 1 つのセグメントに設定したり、また、特定の商品ラインを購入したユーザーや、サイトの特定のペ                                      | ■ [GA4] ユーザーデータ探索              |
| ージにアクセスしたユーザー、アプリで特定のイベントをトリガーしたユーザーを別のセグメントに指定したり<br>することができます。                                                                                | ■ [GA4] セグメント ビルダー             |
| この記事の内容: ヘ                                                                                                    | ■ [GA4] 自由形式のデータ探索             |
| セグメントを作成する                                                                                                    | ■ [GA4] コホートデータ探索              |
| 作成できるセクメントのタイプ<br>条件の設定<br>ユニバーサルアナリティクス プロパティと Google アナリティクス 4 プロパティでのセグメントの違                                                                 | ■ [GA4] データしきい値                |
| い<br>セグメント ビルダーに関する制限事項                                                                                                    | [GA4]レポートとデータ探索におけるデ<br>ータの違い  |
|                                                                                                    | ■ [GA4] ユーザーのライフタイム            |
| セグメントを作成する                                                                                                    | [GA4] セグメントとフィルタの適用、ユ          |
| 新規作成または変更によって定義したセグメントは、そのデータ探索の中でのみ使用できます。                                                                                                    | ーザー単位のデータの参照                   |

公式ヘルプ:

https://support.google.com/analytics/answer/9304353?hl=ja#zippy=%2C%E3%81%93%E3% 81%AE%E8%A8%98%E4%BA%8B%E3%81%AE%E5%86%85%E5%AE%B9 ・「セグメント」とは

・作成できるセグメントのタイプ

・実際にセグメントを掛けてみる

(1) コンバージョンしたセッション

(2) smart phoneのセッション

(3) smart phone or tabletのセッション

(4) 新規訪問セッション VS 再訪問セッション

(5) 特定のイベント file\_download が発生したセッション

(6) 特定のページを閲覧したセッション

・シーケンス

・(Googleが用意した)オススメのセグメント

# 「セグメント」とは?

#### たとえば、すべてのユーザーのうち、 特定の国や都市のユーザーだけ 特定の商品ラインを購入したユーザーだけ サイトの特定のページにアクセスしたユーザーだけ アプリで特定のイベントをトリガーしたユーザーだけ などを<mark>別のセグメントに指定したりすることができます</mark>。

公式ヘルプ:

https://support.google.com/analytics/answer/9304353?hl=ja#zippy=%2C%E3%81%93%E3 %81%AE%E8%A8%98%E4%BA%8B%E3%81%AE%E5%86%85%E5%AE%B9

#### 新規作成または変更によって定義したセグメントは、そのデータ探索の中でのみ使用できる

2022年4月25日編集

新規作成または変更によって定義したセグメントは、そのデータ探索の中でのみ使用でき ます。

公式ヘルプ:

https://support.google.com/analytics/answer/9304353?hl=ja#zippy=%2C%E3%81%93%E3 %81%AE%E8%A8%98%E4%BA%8B%E3%81%AE%E5%86%85%E5%AE%B9

レポートにデータのサブセットを表示する必要がある場合は、「比較」を使用して、データのサブセットに焦点を絞ることもできます。

公式ヘルプ <u>https://support.google.com/analytics/answer/9269518</u>

# 作成できるセグメントのタイプ

# 「セグメント」はどこで作るか?

#### セグメントは「探索」レポート内で作成できます。「探索」ページを開いて、「空白」のテンプ レートをクリックします。

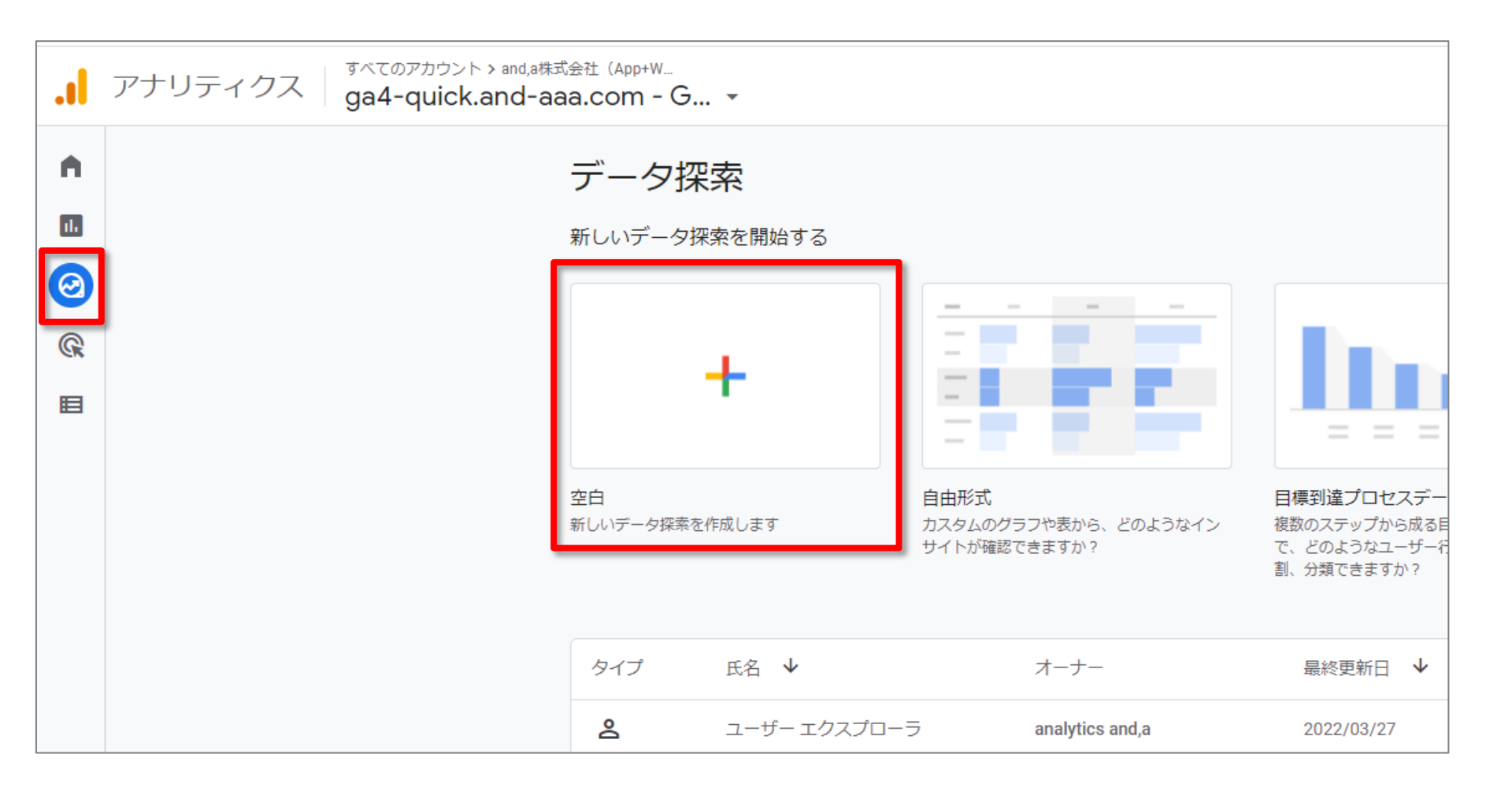

# 「セグメント」はどこで作るか?

#### 「ディメンション」「指標」を選ぶ前に「セグメント」の作成から始めることができます。 「セグメント」の「+」をクリックします。

| ÷                       | アナリティクス                    | ga4-quick.and-aaa.com - GA4<br>ga4-quick.and-aaa.cor | m - GA4      |
|-------------------------|----------------------------|------------------------------------------------------|--------------|
| •                       | 変数                         | タブの設定 _                                              | ✓ 自由形式 1 ▼ + |
| 1.                      | データ探索名:<br>セグメントテスト        | 手法<br>自由形式 ▼                                         |              |
| $\overline{\mathbf{O}}$ | カスタム<br>2月25日~2022年3月26日 ▼ | ビジュアリゼーション                                           |              |
| ©                       | セグメント +                    |                                                      |              |
|                         | なし                         | ₽ 🛇                                                  |              |
|                         | ディメンション +                  | セグメントの比較                                             |              |
|                         | なし                         | セグメントをドロップする<br>か選択してください                            |              |
|                         | 指標 <b>十</b><br>なし          | 行                                                    |              |

# 「セグメント」はどこで作るか?

前ページで「セグメント」の「+」をクリックすると、下記画面が表示されます。 まずは、赤線で囲んだ、「カスタムセグメントを作成」について解説します。

| セグメントの | D新規作成                                 |                                        |
|--------|---------------------------------------|----------------------------------------|
|        | カスタム セグメントを作成<br>作成するセグメントのタイプを選択します  |                                        |
|        | 2 ユーザー セグメント<br>商品を購入したことがあるユーザーなど。   | セッションセグメント<br>キャンペーン A 経由のすべてのセッションなど。 |
|        | イベント セグメント     特定の地域で開催されたすべてのイベントなど。 |                                        |
|        | おすすめのヤグメント                            |                                        |
|        | お客様におすすめのその他のセグメント<br>全般 テンプレート       |                                        |
|        | 2 最近のアクティブユーザー<br>最近アクティブだったユーザー      | <b>注 非購入者</b><br>購入しなかったユーザー           |
|        | \$ 購入者<br>購入したユーザー                    |                                        |

## 「カスタム セグメントを作成」

「カスタム セグメントを作成」には、セグメントのタイプが3種類用意されています。 「ユーザーセグメント」「セッションセグメント」「イベントセグメント」です。

| カスタム セグメントを作成<br>作成するセグメントのタイプを選択します                          |                                     |
|---------------------------------------------------------------|-------------------------------------|
| ユーザー セグメント     商品を購入したことがあるユーザーなど。                            | <b>セグメント</b><br>- A 経由のすべてのセッションなど。 |
| <ul> <li>イベントセグメント</li> <li>特定の地域で開催されたすべてのイベントなど。</li> </ul> |                                     |

# 「カスタム セグメントを作成」

まず例として、下記のような動きをした、1人のユーザーを想定します。 「page\_view」イベントが6回発生しています。

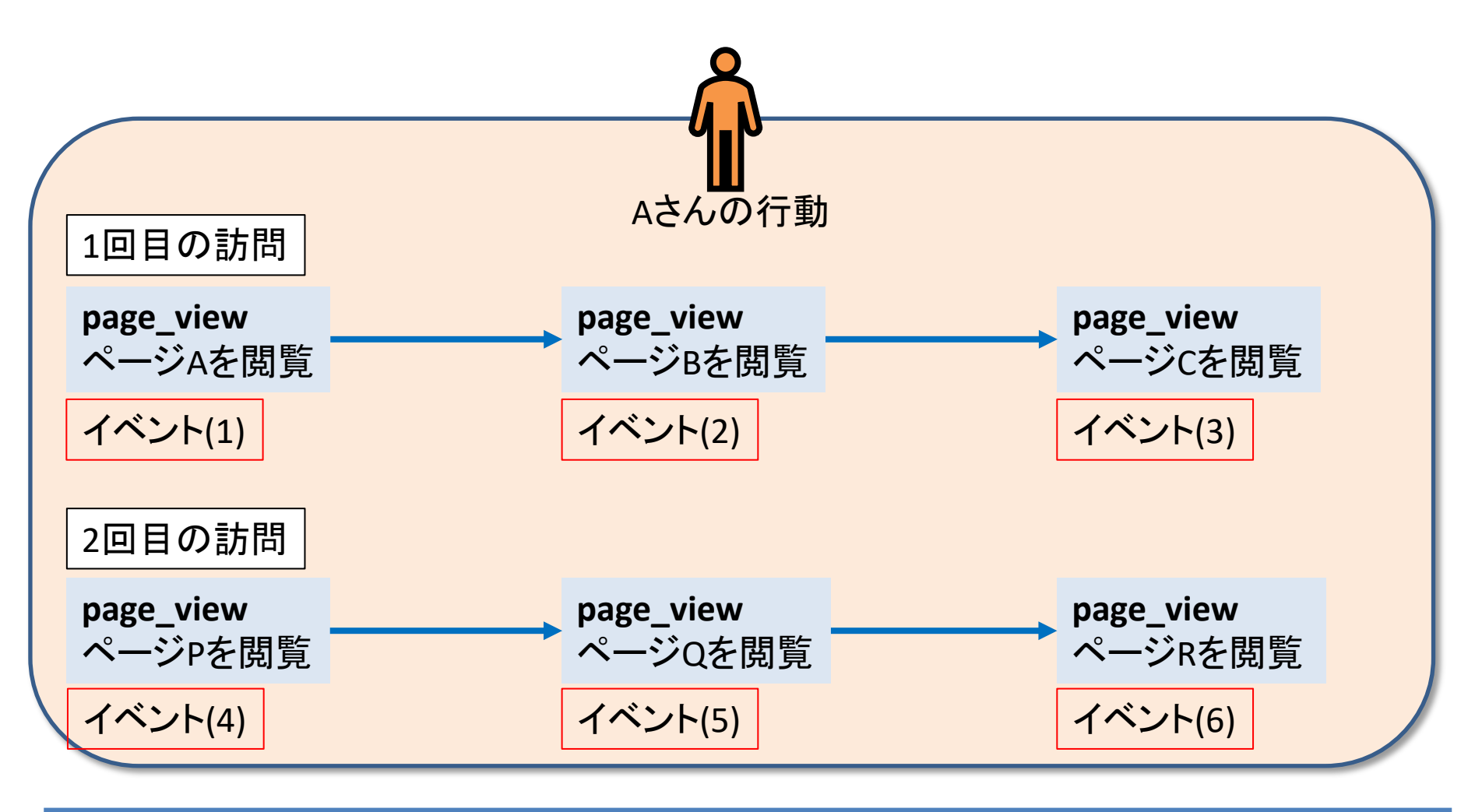

# 「カスタム セグメントを作成」(1) 「ユーザー セグメント」

#### セグメント条件:ページCを閲覧 「ユーザー セグメント」

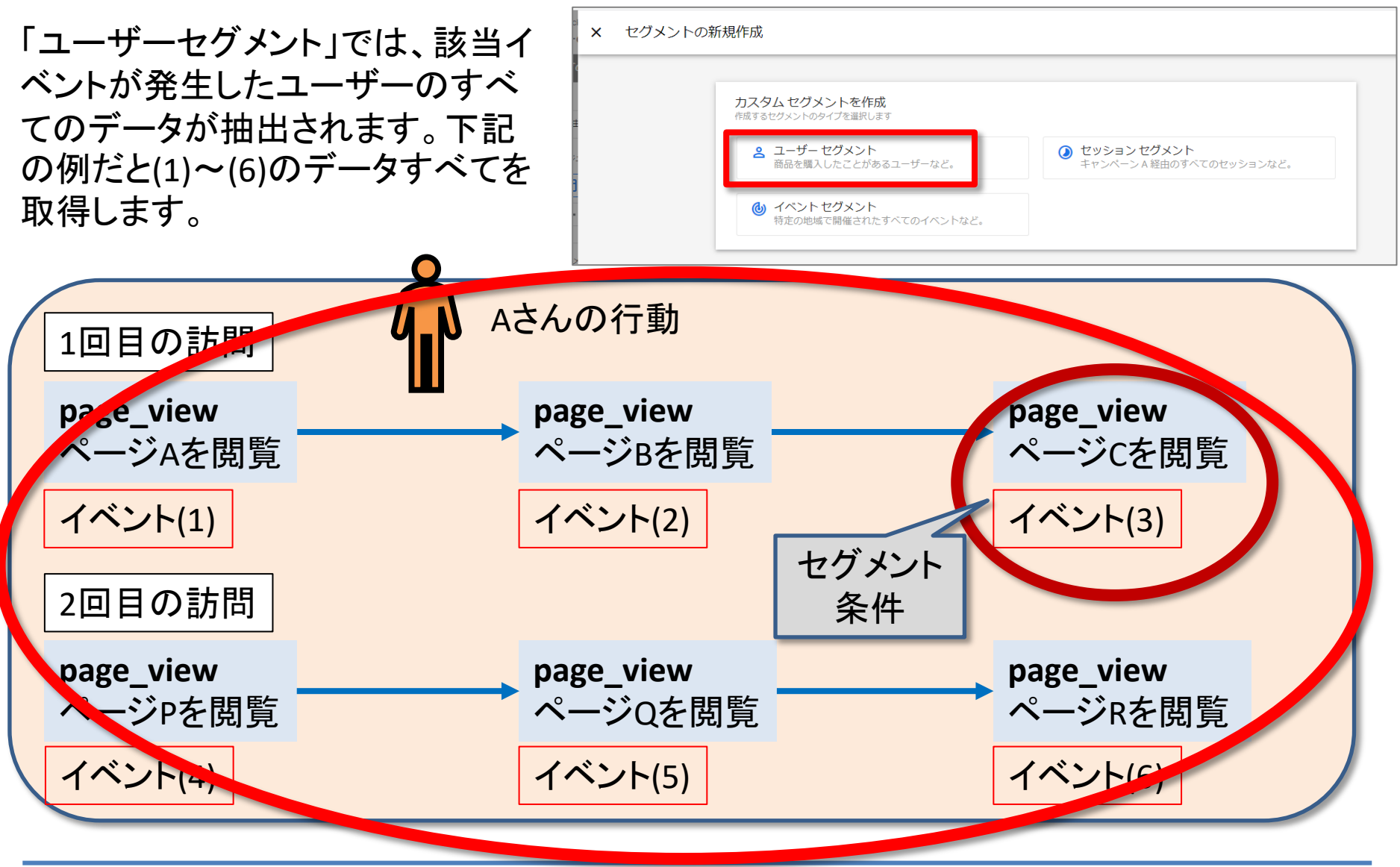

#### 「カスタム セグメントを作成」(1) 「ユーザー セグメント」

セグメント条件:ページCを閲覧 「ユーザー セグメント」

たとえば、「ページC」が「価格表」だったとします。<mark>「価格表」を見たユーザーが、他にどん</mark> <mark>なコンテンツを見ていたか</mark>知りたい場合は、「ユーザー セグメント」を使います。

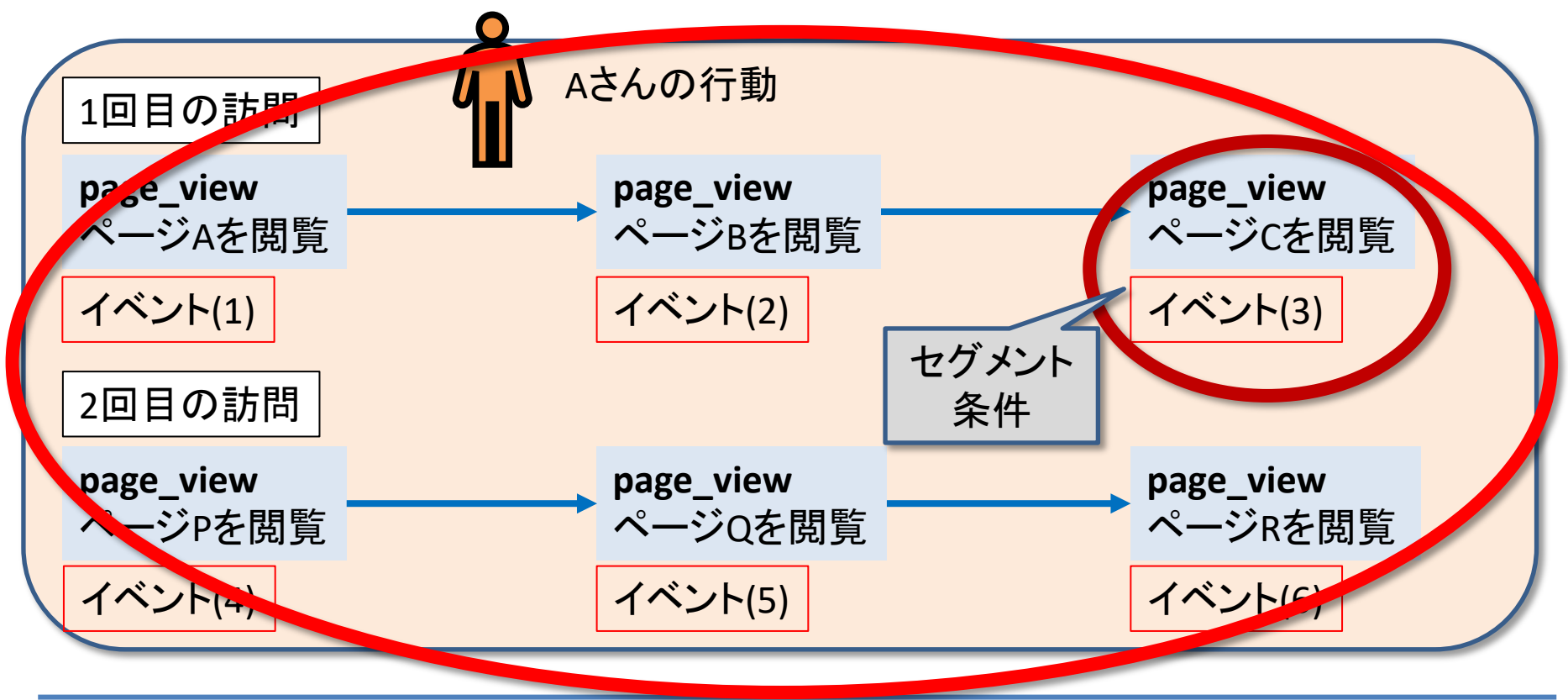

and,a 2022年

# 「カスタム セグメントを作成」(2)「セッション セグメント」

#### セグメント条件:ページCを閲覧 「セッション セグメント」

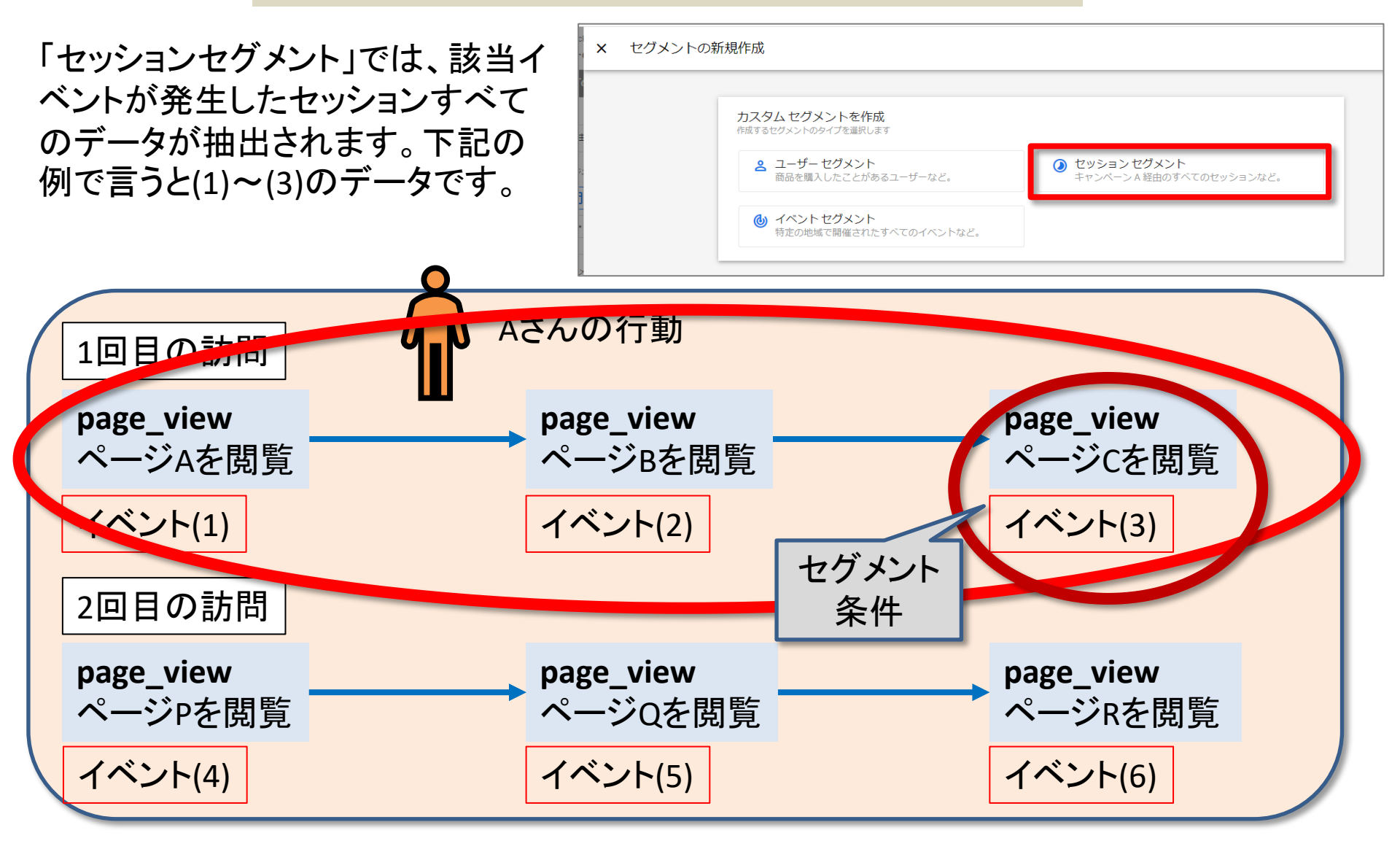

#### 「カスタム セグメントを作成」(2) 「セッション セグメント」

セグメント条件:ページCを閲覧 「セッション セグメント」

たとえば、「ページC」が「価格表」だったとします。<mark>「価格表」を見た同一セッション中</mark>に、他 にどんなコンテンツを見ていたか知りたい場合は、「セッション セグメント」を使います。

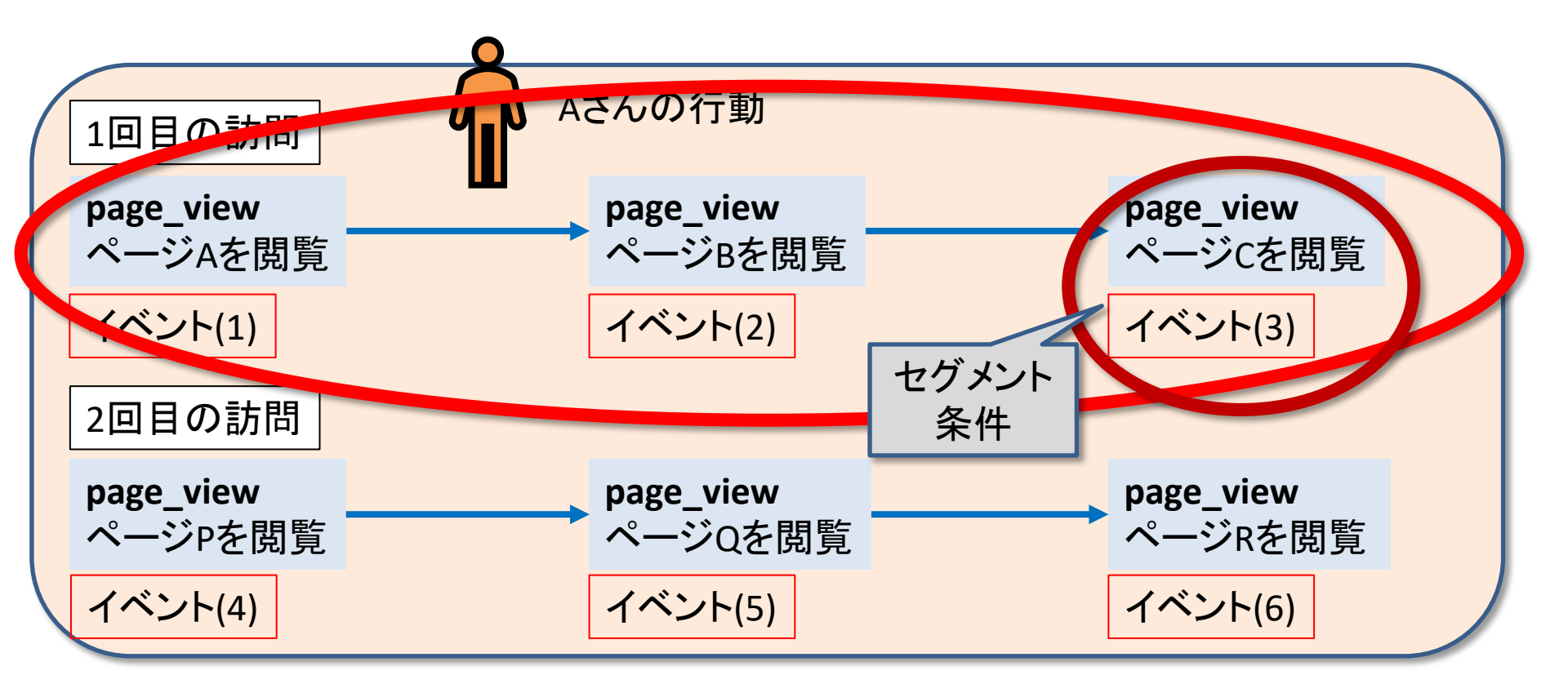

# 「カスタム セグメントを作成」(3)「イベント セグメント」

#### <mark>セグメント条件:ページ</mark>Cを閲覧 <mark>「イベント セグメント」</mark>

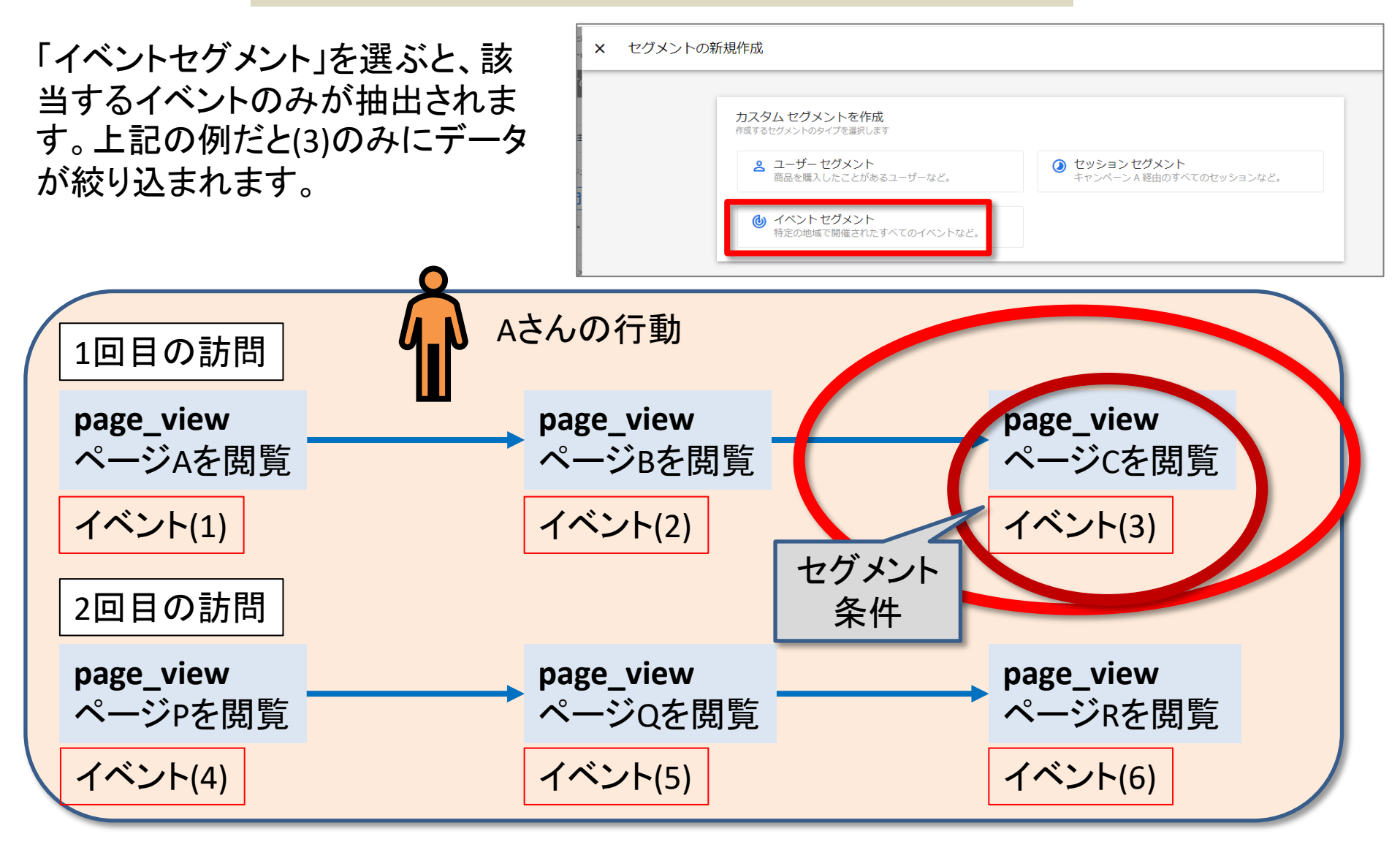

# 実際にセグメントを掛けてみる(1) コンバージョンしたセッション

# まずは「探索」でレポートを作ってから、セグメントを掛ける(1)

「探索」は別の回で解説しますが、今回は、セグメントを掛ける対象のレポートを一つ作ってから、セグメントを掛けます。

GA4の「探索」機能には、さまざまな種類のレポートテンプレートが用意されています。

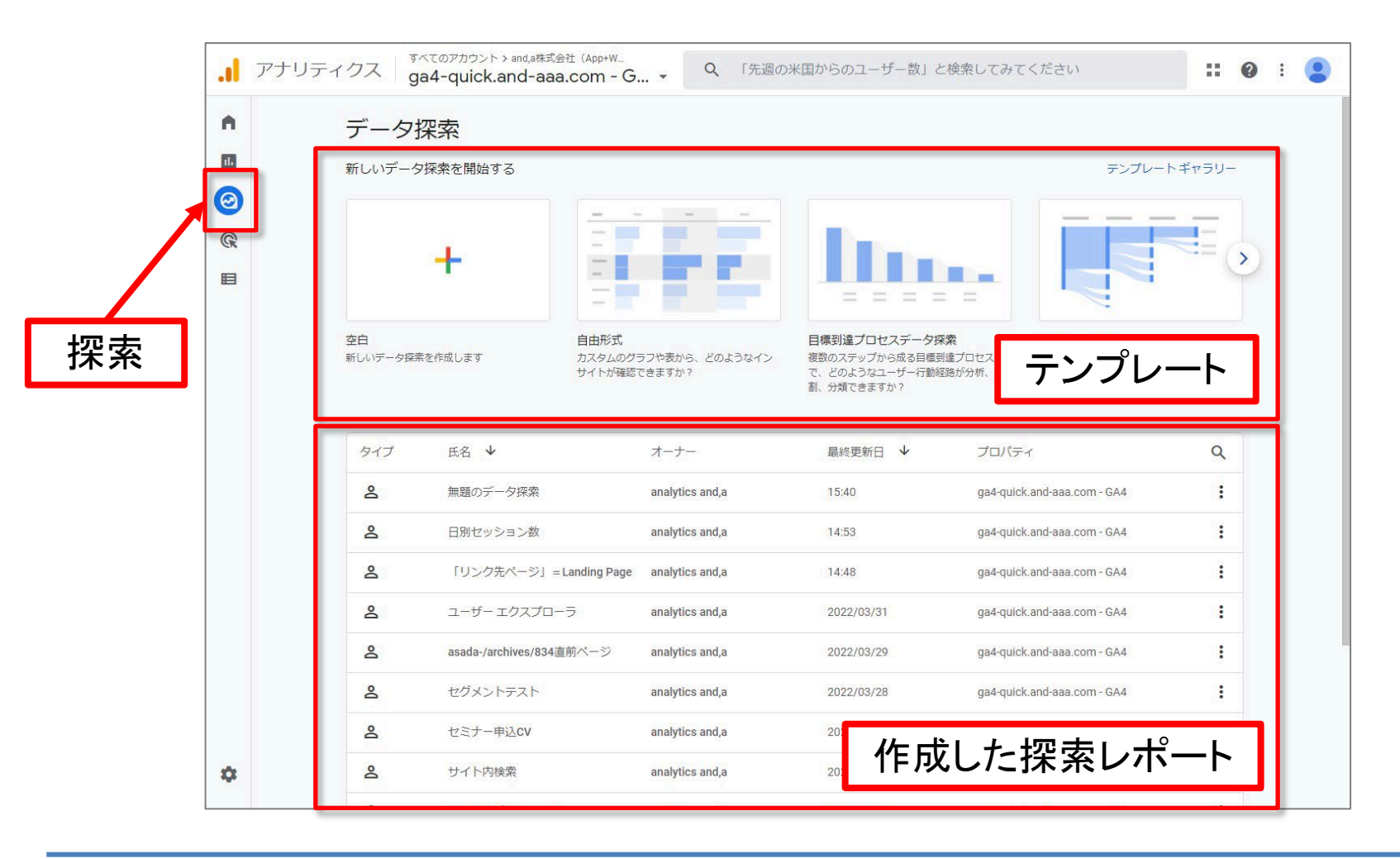

### まずは「探索」でレポートを作ってから、セグメントを掛ける(2)

#### まずは「空白」をクリックします。

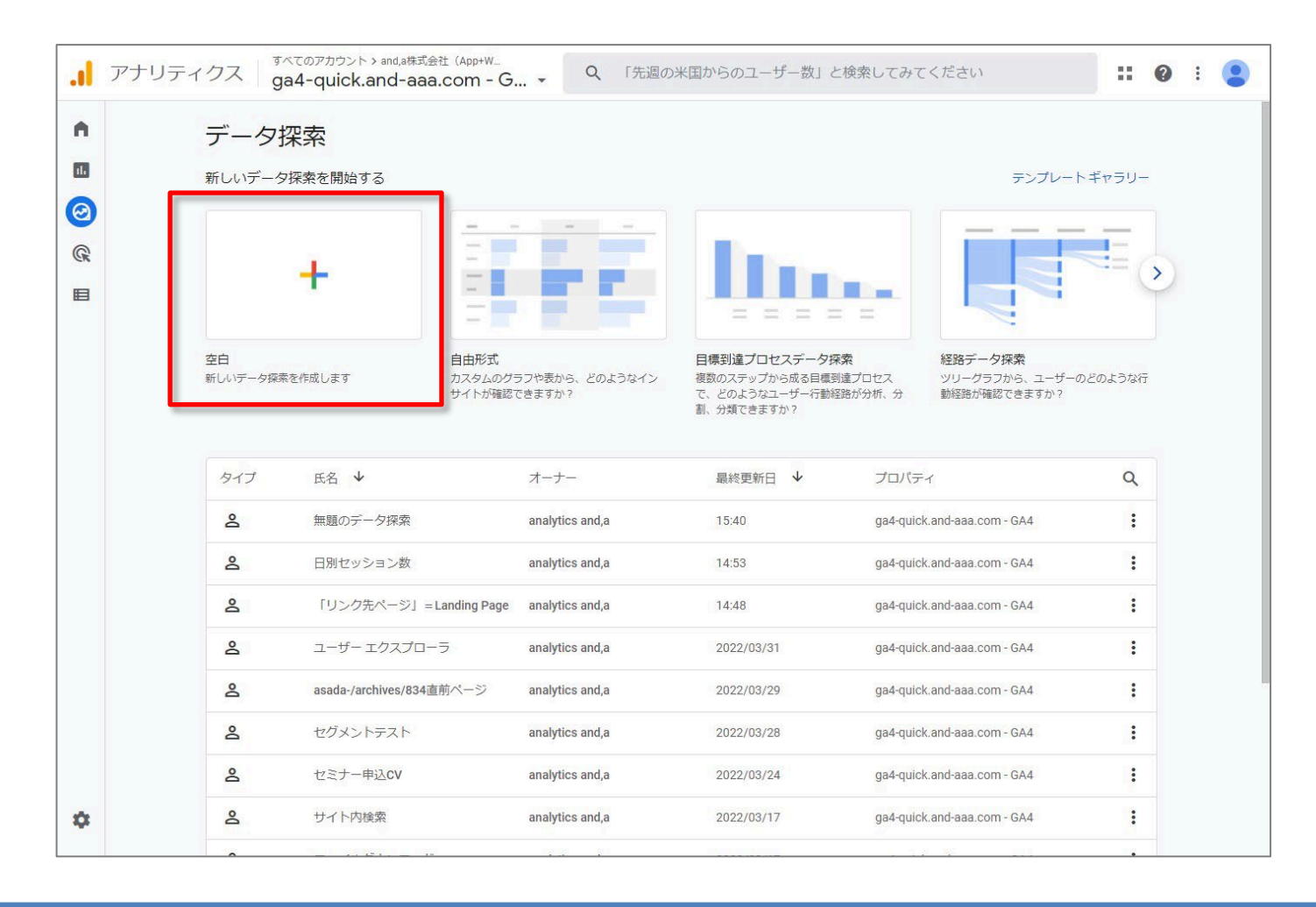

# まずは「探索」でレポートを作ってから、セグメントを掛ける(3)

#### 「空白」を押した後の画面です。

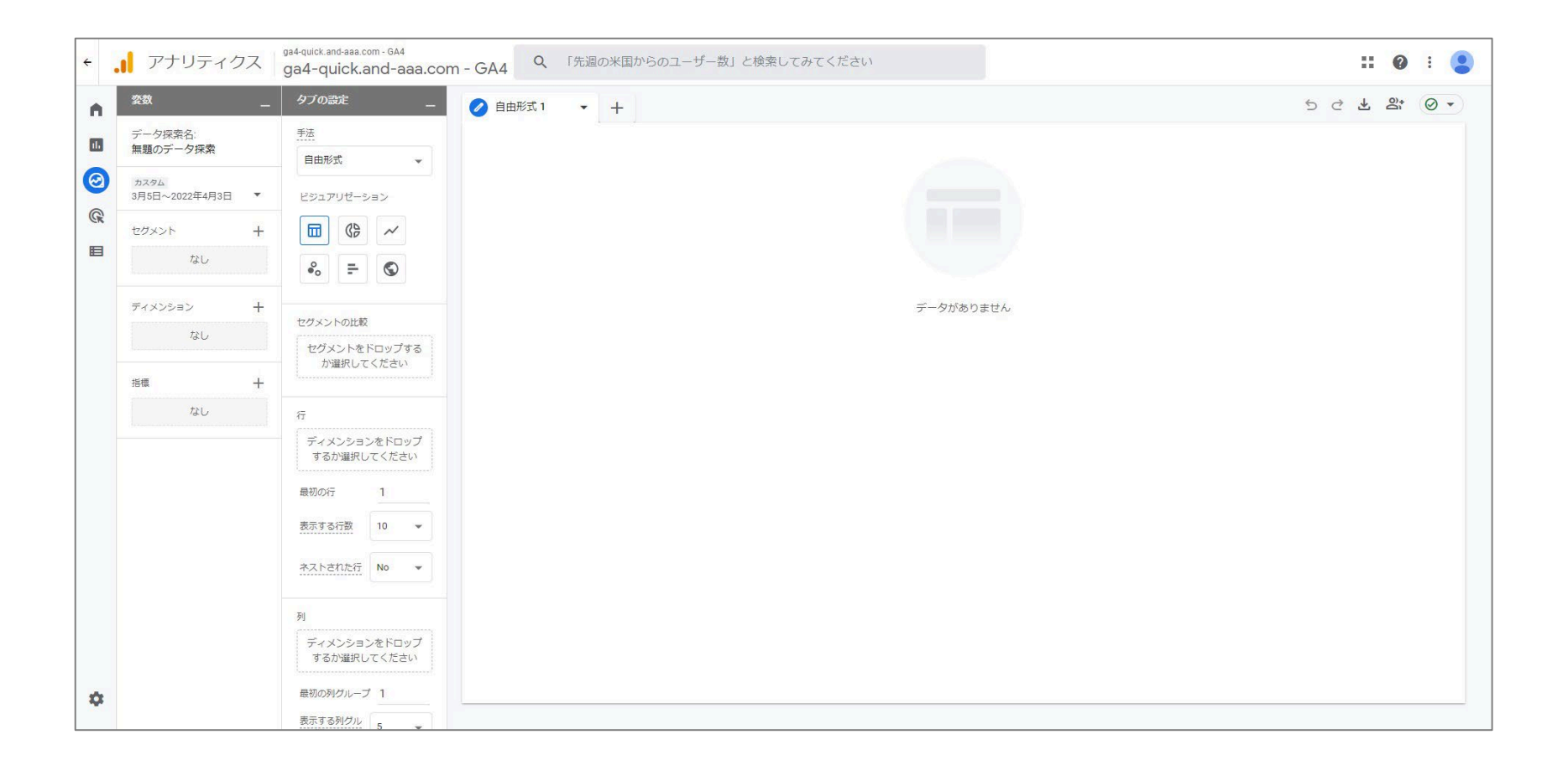

# まずは「探索」でレポートを作ってから、セグメントを掛ける(4)

#### 「ディメンション +」をクリック。 今回は「日付」を選択します。

| -   | アナリティクス                    | wine-wine - GA4             | 「先月のオーガニック検索でのコンパージョン数の傾向」と | ^   | ページ / スクリーン |
|-----|----------------------------|-----------------------------|-----------------------------|-----|-------------|
| 11. | 変数 _                       | タブの設定 _                     | ● 自由形式 1      ◆     +       | ^   | ユーザー        |
| 2   | データ探索名:<br>無題のデータ探索        | 手法                          |                             | ~ ~ | ユーザーのライフタイム |
| 2   | カスタム<br>11月6日~2021年12月5日 ▼ | ビジュアリゼーション                  |                             | ^   | ユーザー属性      |
|     | セグメント +                    |                             |                             | ^   | リンク         |
| 1   | ディメンション +                  | セグメントの比較                    |                             | · · | 時刻          |
|     | 7.2 U                      | セグメントをドロップする<br>か選択してください   |                             |     | N か月目       |
|     | 指標 十                       |                             |                             |     | N 週目        |
|     | なし                         | 行<br>ディメンションをドロップ           |                             |     | N日目         |
|     |                            | するが選択してくたさい                 | 1                           |     | N 年目        |
|     |                            | 表示する行数 10 マ                 |                             |     | 月           |
|     |                            | ネストされた行 No v                |                             |     | 週           |
|     |                            | 511                         |                             |     | <u>H</u>    |
|     |                            | ディメンションをドロップ<br>するか躍択してください |                             |     | 日付          |
|     |                            | 最初の列グループ 1                  |                             |     | 年           |
|     |                            | 表示する列グル<br>ープ数 5 👻          |                             | ^   | 全般          |
|     |                            |                             | 3                           | ^   | 地域          |
|     |                            |                             | ŕ                           | L . | <u> </u>    |

| aa<br>k     | ×      | ディメンションの選択 0/176 件を選択中 Q ディメンションを検索 |
|-------------|--------|-------------------------------------|
|             |        | 全年齢 176 事前定義 165 カスタム 11            |
|             | ^      | ブラットフォーム / デバイス                     |
| 2           | ^      | ページ/スクリーン                           |
| ÷           | ^      | ユーザー                                |
| 00          | ^      | ユーザーのライフタイム                         |
| Ц.          | ^      | ユーザー属性                              |
|             | ^      | リンク                                 |
| に<br><br>?。 | $\sim$ | 時刻                                  |
|             |        | N か月目                               |
|             |        | N 週目                                |
|             |        | <u>N日目</u>                          |
| 択           |        | N 年目                                |
|             |        | 月                                   |
| L           |        | 週                                   |
|             |        | 且                                   |
| 31          |        | 日付                                  |
|             |        | 年                                   |
| いる          | ^      | 全般                                  |
|             | ^      | 地域                                  |
|             | ~      | 動画                                  |

# まずは「探索」でレポートを作ってから、セグメントを掛ける(5)

| ・       101 1 1 1 2 2 2 2 2 2 2 2 3 2 4 1 2 1 1 2 1 2 2 4 0 0 1 1 1 1 1 1 1 1 2 1 2 2 1 2 2 1 2 2 1 2 2 1 2 1 1 1 1 1 1 1 1 1 2 2 2 1 2 1 1 1 1 1 1 1 1 1 2 2 1 2 1 1 1 1 1 1 1 1 1 1 1 1 1 1 1 1 1 1 1 1                                                                                                    | 「指     | 「橋子」を                                  | クリック。                              |             |                      | × | 指標の選択 1/147 件を選択中 Q 指標を検索  |     |
|----------------------------------------------------------------------------------------------------|--------|----------------------------------------|------------------------------------|-------------|----------------------|---|----------------------------|-----|
| 第第名         ・       アクリワテイクス Wine-Wine - GAA ( 「第月のメーカニック想後でのコンバーション流の時间 ときいて         ・       ・       ・       ・       ・       ・       ・       ・       ・       ・       ・       ・       ・       ・       ・       ・       ・       ・       ・       ・       ・       ・       ・       ・       ・       ・       ・       ・       ・       ・       ・       ・       ・       ・       ・       ・       ・       ・       ・       ・       ・       ・       ・       ・       ・       ・       ・       ・       ・       ・       ・       ・       ・       ・       ・       ・       ・       ・       ・       ・       ・       ・       ・       ・       ・       ・       ・       ・       ・       ・       ・       ・       ・       ・       ・       ・       ・       ・       ・       ・       ・       ・       ・       ・       ・       ・       ・       ・       ・       ・       ・       ・       ・       ・       ・       ・       ・       ・       ・       ・       ・       ・       ・       ・       ・       ・       ・       ・       ・       ・                                                                                                    | 7      | 凹はマン                                   | ノヨノ」を迭                             | バしよ 9 。     | D                    |   | 全年齢 147 事前定義 147 カスタム 0    |     |
| ・ ・・・・・・・・・・・・・・・・・・・・・・・・・・・・・・・                                                                                                    |        |                                        |                                    |             |                      |   | 指標名                        |     |
| 第二       92000000000000000000000000000000000000                                                                                                    | ÷      | . アナリティクス                              | wine-wine - GA4 Q                  | 「先月のオーガニック検 | 索でのコンバージョン数の傾向」と検索して | ^ | eコマース                      | : 😩 |
| ● 「「」」」       ● 「」」」       ● 「」」」       ● 「」」」       ● 「」」」       ● 「」」」       ● 「」」」       ● 「」」」       ● 「」」」       ● 「」」」       ● 「」」」       ● 「」」」       ● 「」」」       ● 「」」」       ● 「」」」       ● 「」」」       ● 「」」」       ● 「」」」       ● 「」」」       ● 「」」       ● 「」」       ● 「」」       □ □」」       ● 「」」       □ □」」       ● □」」       ● □」」       ● □」」       ● □」」       ● □」」       ● □」」       ● □」」       ● □」       ● □」       ● □」       ● □」       ● □」       ● □」       ● □」       ● □」       ● □」       ● □」       ● □」       ● □」       ● □」       ● □」       ● □」       ● □」       ● □」       ● □」       ● □」       ● □」       ● □」       ● □」       ● □」       ● □」       ● □」       ● □」       ● □」       ● □」       ● □」       ● □」       ● □」       ● □」       ● □」       ● □」       ● □」       ● □」       ● □」       ● □」       ● □」       ● □」       ● □」       ● □」       ● □」       ● □」       ● □」       ● □」       ● □」       ● □」       ● □」       ● □」       ● □」       ● □」       ● □」       ● □」       ● □」       ● □」       ● □」       ● □」       ● □」       ● □」       ● □」       ● □」       ● □」       ● □」       ● □」       ● □」 |        | <i>変数</i> _                            | タブの設定 _                            |             | +                    | ^ | イベント                       | 0 - |
| * 1940-201年10月8日 *       とと3705-20-20         * グント ++       ・・         * グント ++       ・・         * パン + ・       ・・         * パン + ・       ・・         * パン + ・       ・・         * ア動の =+       ・・         * ア動の =+       ・・         * ア動の =+       ・・         * ア動の =+       ・         * ア動の =+       ・                                                                                                    | 8<br>8 | データ探索名:<br>無題のデータ探索<br><sup>カスタム</sup> |                                    |             |                      | ~ | セッション                      |     |
| エンゲージのあったセッション数(1ユーザーあたり).         エンゲージメント生         ロ       エンゲージメント生         ロ       エンゲージメント生         ロ       エンゲージメント生         ロ       エンゲージメント生         ロ       エンゲージメント生         ロ       エンゲージスクリーン         キャー       ペ         ディメンコンをPCOyT       マロ         ディメンコンをPCOyT       マロ         ディメンコンをPCOyT       マロ         ボロ       エーザーのライフタイム         キャー       ヘ         ロ       エーザーのライフタイム         キャー       ヘ         ロ       エーザーのライフタイム         ヘ       小         ロ       エーザーのライフタイム         ヘ       小         ホーガー       小         ホーガーのライフタイム       ヘ         ヘ       小         ホーガーのライフタイム       ヘ         ・       小         ホーガーのライフタイム       ヘ         ・       ・         ・       ・         ・       ・         ・       ・         ・       ・         ・       ・         ・       ・         ・       ・         ・       ・                                                                                                    |        | 11月6日~2021年12月5日 ▼<br>セグメント +          | ビジュアリゼーション                         |             |                      |   | エンゲージのあったセッション数            |     |
| <ul> <li>              ◆ 「 「 「 「 」 」 」 」 」 」 」 」 」</li></ul>                                                                                                    |        | なし                                     | -                                  |             |                      |   | エンゲージのあったセッション数(1 ユーザーあたり) |     |
| xu       世ンりき<br>hattrc(x2x)         iii       -         xu       ディンションをRoyブ<br>Fishamur(x2x)         #BOR 1       -         BET 61版 10       -         AzhEntkin No +       -         ディンションをRoyブ<br>Fishamur(x2x)       -         M       ディンションをRoyブ<br>Fishamur(x2x)         BER 610       -         AzhEntkin No +       -         AzhEntkin No +       -         AzhEntkin No +       -         BER 600/01-J 1       -         BER 600/01-J 1       -         Bit 10 *       -         A       -         M       -         M       <                                                                                                    |        | ディメンション 十                              | セグメントの比較                           |             |                      |   | エンゲージメント率                  |     |
| 88       +         なし       ディスションをパロップ<br>するが規則してください<br>目的のパー1         88       1         88       1         88       1         88       1         88       1         88       1         88       1         88       1         88       1         88       1         88       1         88       1         88       1         88       1         88       1         88       1         88       1         88       1         9       1         7       7         88       1         88       1         9       1         7       7         88       1         88       1         9       1         1       1         1       1         1       1         1       1         1       1         1       1         1       1         1       1 <td< th=""><th></th><th>なし</th><th>セクメントをトロップする が選択してください</th><th></th><th></th><th>&gt;</th><th>セッション</th><th></th></td<>                                                                                                    |        | なし                                     | セクメントをトロップする が選択してください             |             |                      | > | セッション                      |     |
| ディメンションをたらジ<br>すがが確化してくたさい<br>単的の行       1         単のの行       1         素式たされた近       10         素式たされた近       N0         パープリッシャー         ヘ       ページ/スクリーン         ヘ       ユーザー         ヘ       ユーザーのライフタイム         ヘ       広告         ●1000/01/01       1         ●2000/01/01       1         ●1000/01/01       1         ●2000/01/01       1         ●2000/01/01       1         ●2000/01/01       1         ●2000/01/01       1         ●2000/01/01       1         ●2000/01/01       1         ●2000/01/01       1         ●2000/01/01       1         ●2000/01/01       1         ●2000/01/01       1         ●2000/01/01       1         ●2000/01/01       1         ●2000/01/01       2         ●2000/01/01       2         ●2000/01/01       2         ●2000/01/01       2         ●2000/01/01       2         ●2000/01/01       2         ●2000/01/01       2         ●2000/01/01       2         ●2000/01/01       2 <th></th> <th>指標 十<br/>なし</th> <th>行</th> <th></th> <th></th> <th></th> <th>ユーザーあたりのセッション数</th> <th></th>                                                                                                    |        | 指標 十<br>なし                             | 行                                  |             |                      |   | ユーザーあたりのセッション数             |     |
| ★ 2001 1                                                                                                    |        |                                        | ティメンションをドロップ<br>するか選択してください        |             |                      | ^ | パブリッシャー                    |     |
| ★ ALLAILLER № ・   M   M   Friddeling   BND0HDU-J1   BND0HDU-J1 </th <th></th> <th></th> <th>表示する行数 10 マ</th> <th></th> <th></th> <th>^</th> <th>ページ / スクリーン</th> <th></th>                                                                                                    |        |                                        | 表示する行数 10 マ                        |             |                      | ^ | ページ / スクリーン                |     |
| M       ディメンションをドロップ<br>するか選択してください       A       ユーザーのライフタイム       へ       広告         最初の例グループ 1       表示する別グル<br>・ 方波       5        へ       収益          ・       予測可能       ・       予測可能                                                                                                    |        |                                        | <u>ネストされた行</u> No マ                |             |                      | ^ | ユーザー                       |     |
|                                                                                                    |        |                                        | 列<br>ディメンションをドロップ<br>オスか2340 アイギャン |             |                      | ^ | ユーザーのライフタイム                |     |
| 表示する別グル<br>- ブ数     5        ・     小     収益       ・     予測可能                                                                                                    |        |                                        | 最初の列グループ 1                         |             |                      | ^ | 広告                         |     |
|                                                                                                    | ų.     |                                        | 表示する列グル<br>ープ数<br>5                |             |                      | ^ | 収益                         |     |
|                                                                                                    |        |                                        |                                    |             |                      | ^ | 予測可能                       |     |

# まずは「探索」でレポートを作ってから、セグメントを掛ける(6)

「日付」を「行」に、 「セッション」を「値」に ドロップします。

#### 「表示する行」はとりあえず50行に。 「日付」はグラフの「日付」を2度クリックすると、 降順になります。

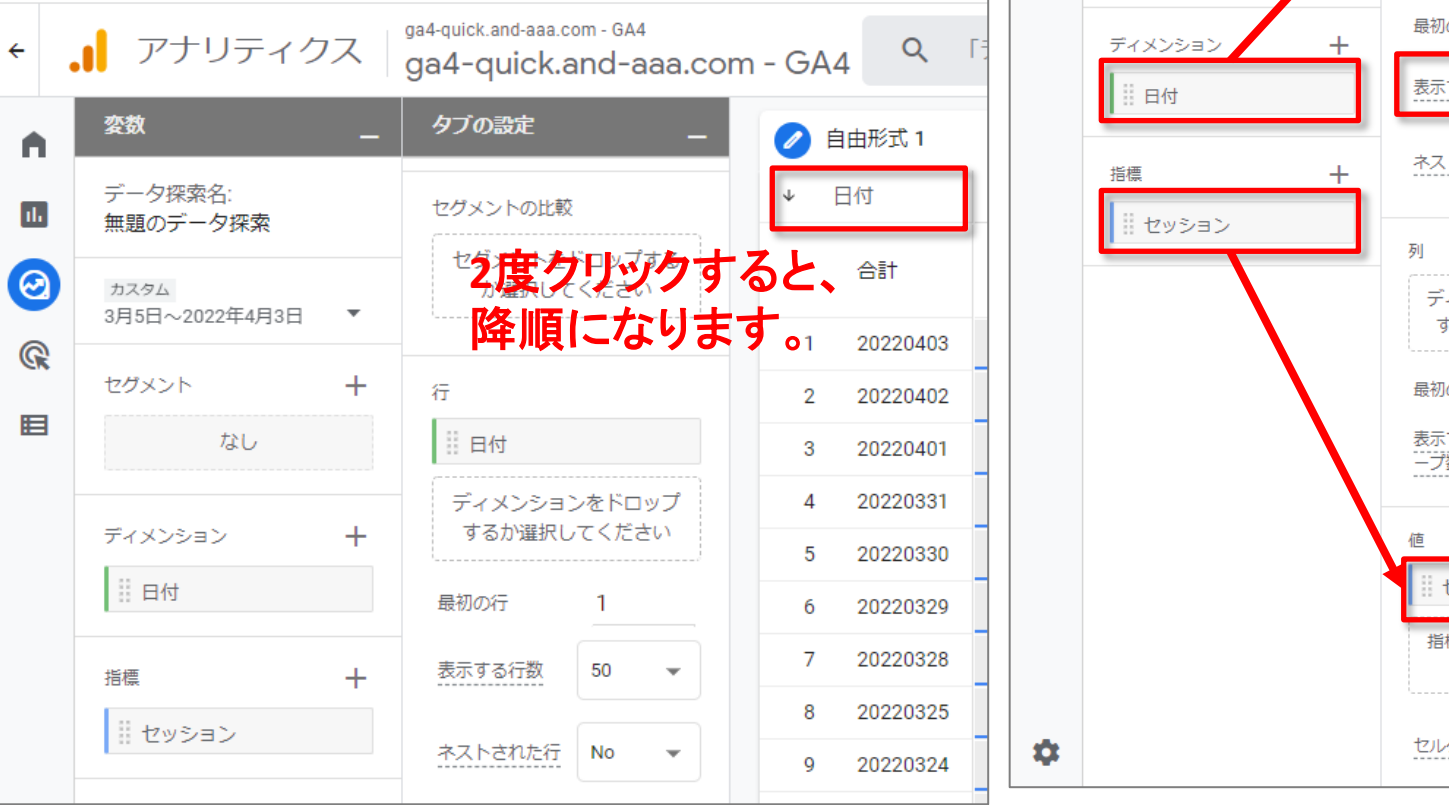

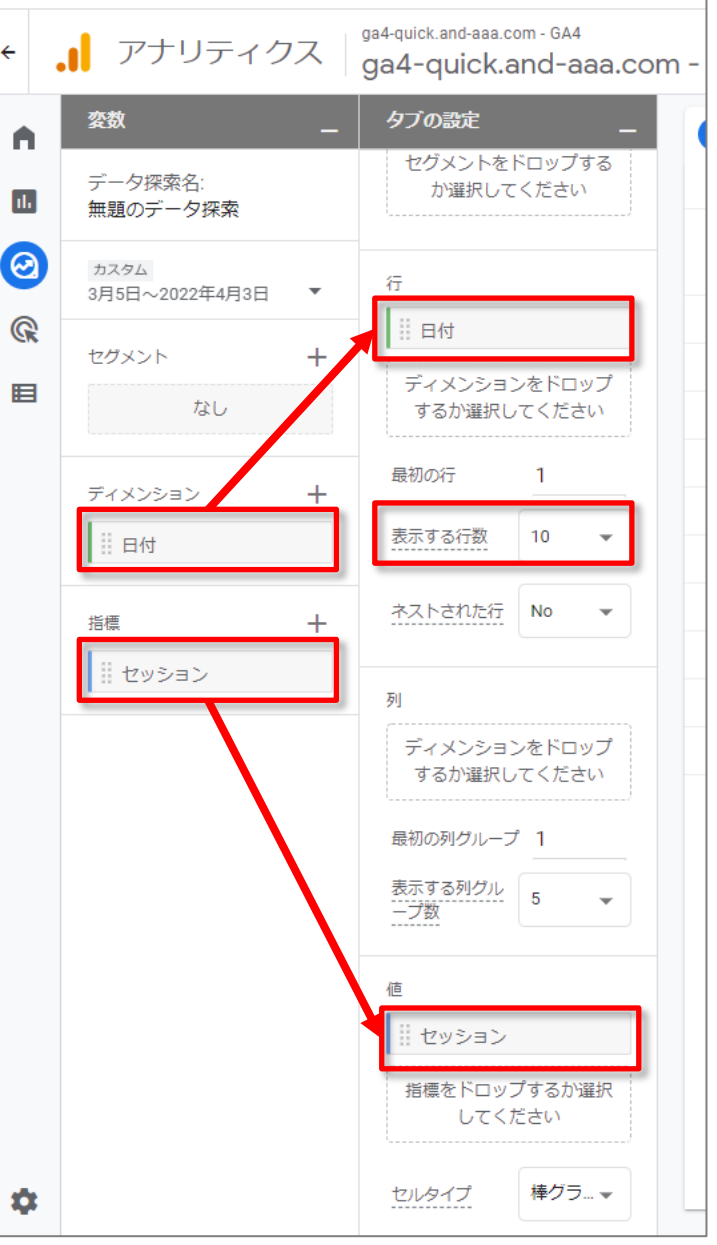

÷

# まずは「探索」でレポートを作ってから、セグメントを掛ける(7)

#### このセミナーサイトの、日別のセッション数のグラフが出来ました。 これにセグメントを掛けてみます。 「セグメント+」をクリックします。

| ÷  | , アナリティクス g            | 14-quick.and-aaa.com - GA4<br>a4-quick.and-aaa.com | n-GA4 Q 13  | データ探索」と検索してみてください | <b>:: @</b> : 😩          |
|----|------------------------|----------------------------------------------------|-------------|-------------------|--------------------------|
| •  | <u> 変数</u> _           | タブの設定 _                                            | 2 自由形式 1    | • +               | 5 c + a @ -              |
| ıh | データ探索名:<br>毎願のデータ探索    | セグメントの比較                                           | ◆ 日付        |                   | セッション                    |
| 0  | カスタム<br>3日5日~2022年4日3日 | セグメントをドロップする<br>か選択してください                          | 合計          |                   | 5 <b>.579</b><br>全体の100% |
| R  | 3/301-920224-4/330     |                                                    | 1 20220403  |                   | 20                       |
|    | セグメント +                | 行                                                  | 2 20220402  |                   | 83                       |
|    | なし                     | 計日付                                                | 3 20220401  |                   | 316                      |
|    | = (12,2,3),            | ディメンションをドロップ                                       | 4 20220331  |                   | 342                      |
|    |                        | 9 8/3 AEL/OCC/2C0                                  | 5 20220330  |                   | 627                      |
|    |                        | 最初の行 1                                             | 6 20220329  |                   | 951                      |
|    | 指標 十                   | 表示する行数 50 💌                                        | 7 20220328  |                   | 1,094                    |
|    | セッション                  |                                                    | 8 20220325  |                   | 124                      |
|    |                        |                                                    | 9 20220324  |                   | 115                      |
|    |                        | 列                                                  | 10 20220323 |                   | 168                      |
|    |                        | ディメンションをドロップ                                       | 11 20220322 |                   | 135                      |
|    |                        | するか選択してください                                        | 12 20220321 |                   | 102                      |
|    |                        | 最初の列グループ 1                                         | 13 20220320 |                   | 51                       |
|    |                        | 表示する列グル 5                                          | 14 20220319 |                   | 101                      |
|    |                        | - ブ数                                               | 15 20220318 |                   | 349                      |
|    |                        | 值                                                  | 16 20220317 |                   | 236                      |
|    |                        | !! セッション                                           | 17 20220316 |                   | 88                       |
|    |                        | 指標をドロップするか選択                                       | 18 20220315 |                   | 148                      |
| \$ |                        | してください                                             | 19 20220314 |                   | 52                       |

## まずは「探索」でレポートを作ってから、セグメントを掛ける(8)

このセミナーサイトでは、セミナー申込完了イベントをコンバージョン(CV)に設定していま す。「セミナー申込完了のCVをしたセッション」というセグメントを掛けてみます。 設定 > コンバージョン で、下記の赤線で囲んだイベント(CVに設定したイベント)を発生さ

設定>コンハーションで、下記の赤線で囲んに1ハント(CVIに設定した1ハント)を発生 せたセッションというセグメントを作ります。

| ÷        | ・・・ アナリティクス ga4-quick.and-aaa.com -                                                                                                    | -<br>- G ▼ Q 「データ    | 深索」と検索してみてくだ | °≥tr | )      |            |    |                              |
|----------|----------------------------------------------------------------------------------------------------|----------------------|--------------|------|--------|------------|----|------------------------------|
| A        | ۲<>>> الحمر الحمر |                      |              |      |        |            |    | 過去 28 日間 <b>3月8</b><br>Compa |
| ılı      | オーディエンス                                                                                                    | コンバージョン イベント         | ネットワーク設定     |      |        |            |    |                              |
| $\Theta$ | カスタム定義                                                                                                    | コンバージョン名 ↓           | 件数           | 変化語  | 率      | 値 変化率      |    | コンバージョンとしてマークを付ける ⑦          |
| R        | DebugView                                                                                                    | purchase             | 133          |      | -      | ¥1,126,815 | -  |                              |
|          |                                                                                                    | ga4_thanks20220701   | 0            |      | 0%     | 0          | 0% | •                            |
|          |                                                                                                    | ga4_thanks20220616   | 18           | t    | 20.0%  | 140,000    | -  | •                            |
|          |                                                                                                    | ga4_thanks20220609   | 7            | t    | 58.8%  | 30,000     | -  | •                            |
| _        |                                                                                                    | ga4_thanks20220602   | 7            | t    | 68.2%  | 30,000     | -  | •                            |
|          | コンバージョン」につい                                                                                                    | ga4_thanks20220526   | 5            | t    | 66.7%  | 20,000     | -  | •                            |
| -        | ては、当セミナーの                                                                                                    | ga4_thanks20220519   | 7            | t    | 66.7%  | 30,000     | -  | •                            |
| J        |                                                                                                    | ga4_thanks20220512   | 7            | t    | 58.8%  | 20,000     | -  | •                            |
| 1        | セミナーアーカイノ                                                                                                    | ga4_thanks20220428   | 7            | t    | 58.8%  | 20,000     | -  | •                            |
| h        | ttps://ga4-quick.and-                                                                                                    | ga4_thanks20220421   | 10           | t    | 52.4%  | 50,000     | -  | •                            |
| -        | aa com/archivos/747                                                                                                    | ga4_thanks20220414   | 5            | t    | 64.3%  | 30,000     | -  | •                            |
| <u>d</u> |                                                                                                    | ga4_thanks20220407   | 12           | t    | 29.4%  | 70,000     | -  | •                            |
| =        | しご活用ください。                                                                                                    | ga4_thanks20220331   | 14           | t    | 26.3%  | 70,000     | -  | •                            |
|          |                                                                                                    | ga4_thanks20220324   | 75           | t    | 294.7% | 50,000     | -  | •                            |
|          |                                                                                                    | ga4_thanks20220317   | 8            | t    | 65.2%  |            |    | •                            |
|          |                                                                                                    | ga4_thanks20220310   | 0            | t    | 100.0% | -          |    | •                            |
| \$       |                                                                                                    | ga4_thanks20220303   | 0            | t    | 100.0% |            |    |                              |
| -        | <                                                                                                    | ga4_inquiries_thanks | 0            |      | 0%     | 0          | 0% |                              |

# まずは「探索」でレポートを作ってから、セグメントを掛ける(9)

#### 今回は、「セッションセグメント」を選択。

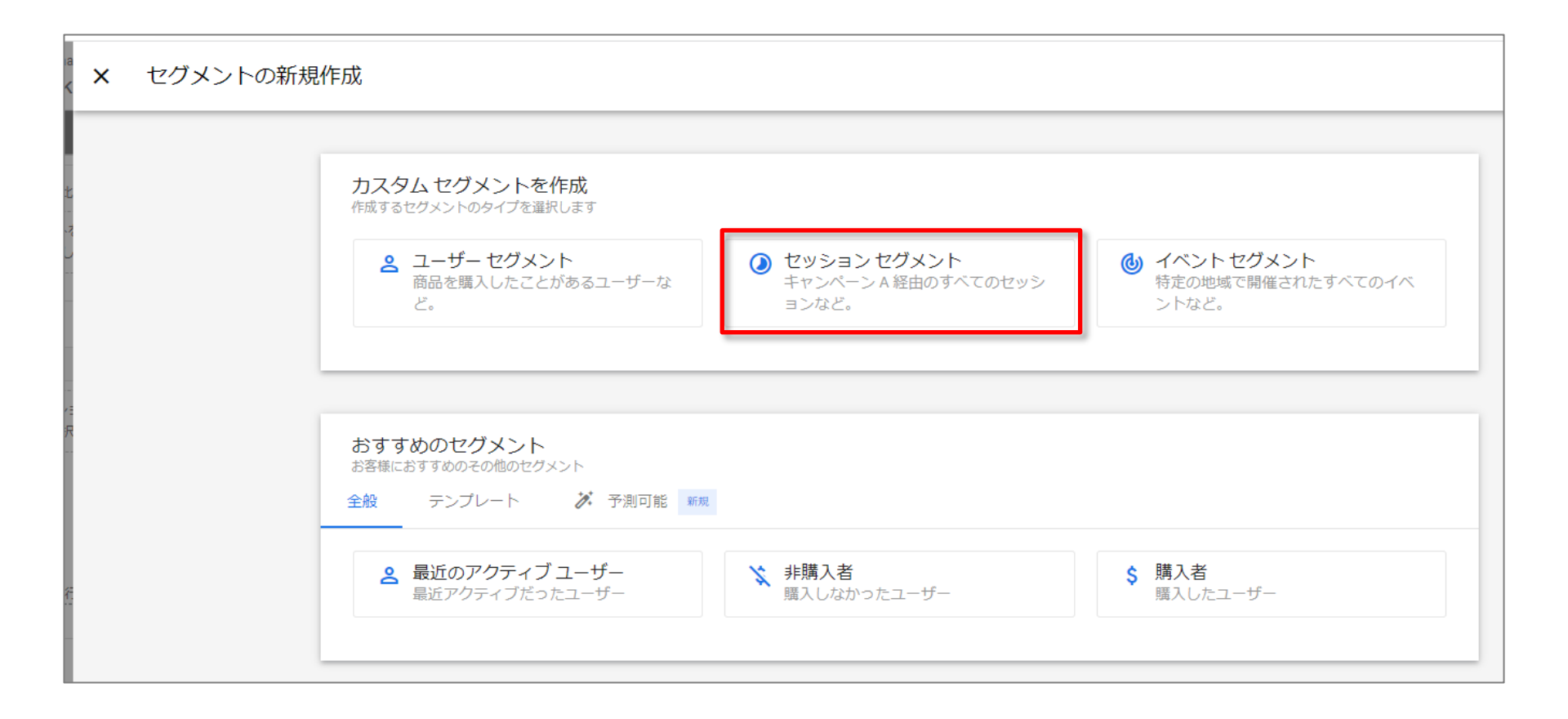

# まずは「探索」でレポートを作ってから、セグメントを掛ける(10)

#### 「新しい条件を追加」をクリック。

| <sub>id-aaa</sub><br>iick | ÷ | CVしたセグメント             |    |   |
|---------------------------|---|-----------------------|----|---|
| 淀                         |   | 説明を追加                 |    |   |
| 兂                         |   | の条件に当てはまる セッション を含める: |    | J |
|                           |   | 新しい条件を追加<br>AND       | OR |   |
| -                         |   | + 条件グループを追加           |    |   |
| トの比<br>(ント?)<br>発択し       |   | ▶ 除外するグループを追加         |    |   |

# まずは「探索」でレポートを作ってから、セグメントを掛ける(11)

#### CVに設定してあるイベントを選択します。

| aaa<br>>k | ÷ | CVしたセグメント         |        |                                  |  |
|-----------|---|-------------------|--------|----------------------------------|--|
|           |   | 説明を追加             |        |                                  |  |
|           |   | 次の条件に当てはまる        | 5 セッショ | I <b>ン</b> を含める:                 |  |
| ゼー        |   | <b>Q</b> 検索       |        |                                  |  |
| 35        |   | イベント              | ^      | file_download                    |  |
| =         |   | <sup>き</sup> イベント |        | first_open                       |  |
|           |   | き ディメンション         | ^      | first_visit                      |  |
| )比        |   | e コマース            | → I    | ga4_text_download                |  |
|           |   | ィベント              | •      | ga4_thanks20220317               |  |
| トれ<br>そし  |   | <sup>き</sup> カスタム | •      | ga4_thanks20220324               |  |
|           |   | <sub>き</sub> ゲーム  | +      | ga4_thanks20220331               |  |
|           |   | セッション             | •      | ga4_thanks20220407               |  |
|           |   | a4_thanks20220512 | *      | ga4_thanks20220414<br>(パラメータを追加) |  |

# まずは「探索」でレポートを作ってから、セグメントを掛ける(12)

#### CVに設定してあるイベントが複数ある場合はORで繋げて選択。 「保存」をクリック。

| ← CVしたセグメント キャンセル                                                                                               |                                                                                                    |    |                                                                     |  |  |  |  |
|----------------------------------------------------------------------------------------------------|----------------------------------------------------------------------------------------------------|----|---------------------------------------------------------------------|--|--|--|--|
| 3 説明を追加                                                                                                    |                                                                                                    |    | □ オーディエンスを作成する                                                      |  |  |  |  |
| 次の条件に当てはまる t                                                                                                    | <b>エッション</b> を含める:                                                                                             |    | サマリー                                                                |  |  |  |  |
| ga4_thanks20220317<br>または<br>ga4_thanks20220324<br>または<br>ga4_thanks20220331<br>または<br>ga4_thanks20220407       | <ul> <li>、 パラメータを追加</li> <li>、 パラメータを追加</li> <li>、 パラメータを追加</li> <li>、 パラメータを追加</li> <li>、 パラメータを追加</li> </ul> |    | このセグメントのユーザー数<br>3月5日~4月3日<br>36<br>すべてのユーザーの2.05%<br>一致 除外<br>36 - |  |  |  |  |
| または<br>ga4_thanks20220414<br>または<br>ga4_thanks20220421<br>または<br>ga4_thanks20220428                             | <ul> <li>・ パラメータを追加</li> <li>・ パラメータを追加</li> <li>・ パラメータを追加</li> <li>・ パラメータを追加</li> </ul>                     |    |                                                                     |  |  |  |  |
| または<br>ga4_thanks20220512<br>または<br>ga4_thanks20220519<br>または<br>ga4_thanks20220526<br>または<br>a4_thanks20220526 | <ul> <li>パラメータを追加</li> <li>パラメータを追加</li> <li>パラメータを追加</li> <li>パラメータを追加</li> <li>ノパラメータを追加</li> </ul>          |    | このセグメントのセッション数<br>69<br>すべてのセッションの 1.15%                            |  |  |  |  |
| または<br>ga4_thanks20220609<br>または<br>ga4_thanks20220616                                                          | <ul> <li>✓ パラメータを追加</li> <li>✓ パラメータを追加</li> </ul>                                                             | OR |                                                                     |  |  |  |  |

# まずは「探索」でレポートを作ってから、セグメントを掛ける(13)

#### CVに設定したイベントがあるセッションのセグメントを掛けました。

| ÷        | <b>. </b> アナリティク       | マ   | ga4-quick.and-aaa.com - GA4<br>ga4-quick.and-aaa.com | n-GA4 Q     | 「データ探索」と検索              | してみてください                |
|----------|------------------------|-----|------------------------------------------------------|-------------|-------------------------|-------------------------|
|          | 変数                     | _   | タブの設定 _                                              | 🥢 自由形式 1    | <ul><li>+</li></ul>     |                         |
| ıl.      | データ探索名:                | 2.5 | 手法                                                   | セグメント       | CVしたセグメント               | 合計                      |
|          |                        |     | 自由形式                                                 | ↓ 日付        | セッション                   | セッション                   |
| <b>0</b> | カスタム<br>3月5日~2022年4月3日 | •   | ビジュアリゼーション                                           | 合計          | <b>69</b><br>全体の 100.0% | <b>69</b><br>全体の 100.0% |
| CR       | セグメント                  | +   |                                                      | 1 20220403  | 2                       | 2                       |
|          | mobile or tablet       |     | °. = 🕥                                               | 2 20220402  | 1                       | 1                       |
|          | mobile                 |     |                                                      | 3 20220401  | 2                       | 2                       |
|          | 新規訪問                   |     | ヤグメントの比較                                             | 4 20220331  | 9                       | 9                       |
|          | 再訪問                    |     | III cvしたセグメント                                        | 5 20220330  | 1                       | 1                       |
|          | II CVしたセグメント           |     | セグメントをドロップする                                         | 6 20220329  | 1                       | 1                       |
|          | file_download          |     | か選択してください                                            | 7 20220328  | 4                       | 4                       |
|          | コミュニティ案内ペ              |     | ピボット                                                 | 8 20220327  | 2                       | 2                       |
|          | # セミナーービ⇒セミ            |     | 最初の列・                                                | 9 20220326  | 5                       | 5                       |
|          |                        |     |                                                      | 10 20220324 | 2                       | 2                       |
|          | ディメンション                | +   | र् <u>त</u>                                          | 11 20220323 | 1                       | 1                       |
|          | 日付                     |     | 日付                                                   | 12 20220322 | 3                       | 3                       |
|          |                        |     | ディメンションをドロップ<br>するか選択してください                          | 13 20220321 | 3                       | 3                       |
|          | 指標                     | +   |                                                      | 14 20220319 | 3                       | 3                       |
|          | !!! セッション              |     | 最初の行 1                                               | 15 20220318 | 6                       | 6                       |
|          |                        |     | 表示する行数 50 👻                                          | 16 20220317 | 6                       | 6                       |
|          |                        |     | ネストさわた行 No -                                         | 17 20220316 | 4                       | 4                       |
| \$       |                        |     |                                                      | 18 20220315 | 3                       | 3                       |

# 実際にセグメントを掛けてみる(2) smart phoneのセッション

#### smart phoneのセッション(1)

今回は、セグメントの名前を「mobile」としました。「新しい条件を追加」をクリック。 「デバイス」で検索して、「デバイスカテゴリ」を選択してください。

| <ul> <li>□ オーディエンス</li> <li>○ 次の条件に当てはまる セッションを含める:</li> <li>□ 新しい条件を追加</li> <li>▲ ND</li> </ul>                                                                                                    | 保存して適用                                 |
|----------------------------------------------------------------------------------------------------|----------------------------------------|
| ・     次の条件に当てはまる セッション を含める:     すべてのユーザーの<br>-取       ・     ・       ・     ・       ・     ・       ・     ・       ・     ・       ・     ・       ・     ・       ・     ・       ・     ・       ・     ・       ・     ・       ・     ・       ・     ・       ・     ・       ・     ・       ・     ・       ・     ・       ・     ・       ・     ・       ・     ・       ・     ・       ・     ・       ・     ・       ・     ・       ・     ・       ・     ・       ・     ・       ・     ・       ・     ・       ・     ・       ・     ・       ・     ・       ・     ・       ・     ・       ・     ・       ・     ・       ・     ・       ・     ・       ・     ・       ・     ・       ・     ・       ・     ・       ・     ・ | 保存して適用<br>なを作成する<br>ーザー数<br>100%<br>除外 |
#### smart phoneのセッション(2)

#### 「フィルタを追加」をクリック。「完全一致」「mobile」を選択します。選択したら、「適用」を クリック。

| ← mobile                                                                                                    |                                           |                             | キャンセル保存して適用                                                                          |
|----------------------------------------------------------------------------------------------------|-------------------------------------------|-----------------------------|--------------------------------------------------------------------------------------|
| <ul> <li>← mobile</li> <li>● 次の条件に当てはまるセッションを含める:</li> <li>デバイスカテゴリ ● フィルタを追加</li> <li>● 次の条件に当てはまるセッション</li> <li>● 次の条件に当てはまるセッション</li> </ul> | · を含める:<br>条件*<br>「完全一致 (=) ▼             | □ · □<br>OR<br>条件*<br>完全一致( | キャンセル 保存して適用 □ オーディエンスを作成する サマリー このセグメントのユーザー数 3月5日~4月3日 ・ すべてのユーザーの100% 一致 除外 (=) ● |
| AND<br>+ 条件グループを追加<br>+ 除外するグループを追加                                                                                                    | 完全一致 (=) ▼<br>desktop<br>mobile<br>tablet | 完全一致(<br>mobile             | (=)<br>キャンセル 適用                                                                      |

#### smart phoneのセッション(3)

ここまでで、「デバイスカテゴリ = mobile」(すなわち、Smart Phone)のセグメントができました。「保存して適用」をクリックします。

| ← mobile                                                                  | キャンセル 保存して適用                                                          |
|---------------------------------------------------------------------------|-----------------------------------------------------------------------|
| ■ 説明を追加                                                                   | □ オーディエンスを作成する                                                        |
| <ul> <li>次の条件に当てはまる セッション を含める:</li> <li>□</li> </ul>                     |                                                                       |
| デバイスカテゴリ     ・     mobile と完全に一致 (=) ×     OR       AND       + 条件グループを追加 | サマリー<br>このセグメントのユーザー数<br>3月5日~4月3日<br>664<br>すべてのユーザーの 37.9%<br>一致 除外 |
| + 除外するグループを追加                                                             | 664 -<br>このセグメントのセッション数                                               |
|                                                                           | <b>1,866</b><br>すべてのセッションの 33%                                        |

#### smart phoneのセッション(4)

#### これで、グラフに「mobile」のセグメントが掛かりました。 セグメントを外すには、「×」をクリックします。

| ÷ .      | ← アナリティクス ga4-quick.and-aaa.com - GA4 ga4-quick.and-aaa.com - GA4 Q 「データ探索」と検索してみてください |   |                             |             |                          |                           |                   |  |  |
|----------|----------------------------------------------------------------------------------------|---|-----------------------------|-------------|--------------------------|---------------------------|-------------------|--|--|
|          | 変数                                                                                     | - | タブの設定 -                     | ✓ 自由形式 1    | • +                      |                           |                   |  |  |
| ıl.      | データ探索名:<br>毎期のデータ探索                                                                    |   | セグメントの比較                    | セグメント       | mobile                   | 合計                        |                   |  |  |
|          |                                                                                        |   | ii mobile                   | ↓ 日付        | セッション                    | tys aal-quick and-aaa cor | m = GAA           |  |  |
| <b>0</b> | カスタム<br>3月5日~2022年4月3日                                                                 | • | セグメントをドロップする<br>か選択してください   | 合計          | <b>1,867</b><br>全体の 100% |                           |                   |  |  |
|          | セグメント                                                                                  | + | ビボット                        | 1 20220402  | 31                       | - タブの設定 _                 | 自由形式 1            |  |  |
| ▦        | mobile                                                                                 |   |                             | 2 20220401  | 87                       |                           |                   |  |  |
|          | =                                                                                      |   | 1803033                     | 3 20220331  | 94                       |                           | セグメント             |  |  |
|          |                                                                                        | Ŧ | 行                           | 4 20220330  | 139                      | セクメントの比較                  |                   |  |  |
|          | 日何                                                                                     |   | ∷ 日付                        | 5 20220329  | 394                      | II mobile X               | → 日付              |  |  |
|          | 指標                                                                                     | + | ディメンションをドロップ                | 6 20220328  | 433                      |                           |                   |  |  |
|          | !! セッション                                                                               |   | するか選択してください                 | 7 20220327  | 22                       | セグメントをドロップする              | 승탉                |  |  |
|          |                                                                                        |   | 最初の行 1                      | 8 20220326  | 43                       | か選択してください                 |                   |  |  |
|          |                                                                                        |   | 表示する行数 50                   | 9 20220325  | 29                       |                           | 0.0 0.0.0.0.0.0.0 |  |  |
|          |                                                                                        |   | 1XX/ 9 6/1 8A               | 10 20220324 | 17                       | ピボット                      | 1 20220402        |  |  |
|          |                                                                                        |   | <u>ネストされた行</u> No 👻         | 11 20220323 | 26                       |                           | 0 00000401        |  |  |
|          |                                                                                        |   |                             | 12 20220322 | 20                       | 最初の列                      | 2 20220401        |  |  |
|          |                                                                                        |   | 列                           | 13 20220321 | 36                       |                           | 3 20220331        |  |  |
|          |                                                                                        |   | ディメンションをドロップ<br>するか選択してください | 14 20220320 | 31                       |                           |                   |  |  |
|          |                                                                                        |   |                             | 15 20220319 | 69                       |                           | 4 20220330        |  |  |
|          |                                                                                        |   | 最初の列グループ 1                  | 16 20220318 | 123                      | 17                        | -                 |  |  |
|          |                                                                                        |   | 表示する列グル<br>プ数 5             | 17 20220317 | 74                       | 11日付                      | 5 20220329        |  |  |
| \$       |                                                                                        |   | 旗                           | 18 20220316 | 24                       | 24                        |                   |  |  |

## 実際にセグメントを掛けてみる(3) smart phone or tabletのセッション

#### smart phone or tablet のセッション(1)

「デバイスカテゴリ = mobile」(すなわち、Smart Phone)を作ったこの画面までは同じで、 「or」をクリックします。「デバイスカテゴリ = tablet」も追加します。

| ← mobile                                                                                                    |                                         | キャンセル 保存して適用                                                                                                    |
|----------------------------------------------------------------------------------------------------|-----------------------------------------|----------------------------------------------------------------------------------------------------|
| <ul> <li>← mobile</li> <li>● 院明を追加</li> <li>● 次の条件に当てはまる 1</li> <li>デバイスカテゴリ</li> <li>▲ ND</li> <li>+ 条件グループを追加</li> <li>+ 除外するグループを追加</li> </ul> | セッション を含める:                             | キャンセル       保存して適用         ロオーディエンスを作成する         サマリー         このセグメントのユーザー数         3月5日~4月3日         664         すべてのユーザーの 37.9%         一致         除外         664         -のセグメントのセッション数         スのセグメントのセッション数         1,866         すべてのセッションの 33% |
|                                                                                                    | する行数     + 除外するグループを追加     キャンセル     適用 |                                                                                                    |

#### smart phone or tablet のセッション (2)

これで、「デバイス カテゴリ = mobile or tablet」(すなわち、Smart Phone or Tablet)のセグ メントができました。「保存」をクリックします。

| ← mobile or tablet                                     | キャンセル 保存                                                     |
|--------------------------------------------------------|--------------------------------------------------------------|
| ■ 説明を追加                                                | □ オーディエンスを作成する                                               |
| 次の条件に当てはまる セッション を含める:                                 | サマリー<br>このセグメントのユーザー数<br>3月5日~4月3日<br>674<br>すべてのユーザーの 38.5% |
| <ul> <li>+ 条件グループを追加</li> <li>+ 除外するグループを追加</li> </ul> | -致<br>674<br>-<br>このセグメントのセッション数                             |
|                                                        | 1,890<br>すべてのセッションの 33.4%                                    |

#### smart phone or tablet のセッション (3)

#### 保存したセグメントは、「セグメントの比較」にドロップすることで、適用できます。

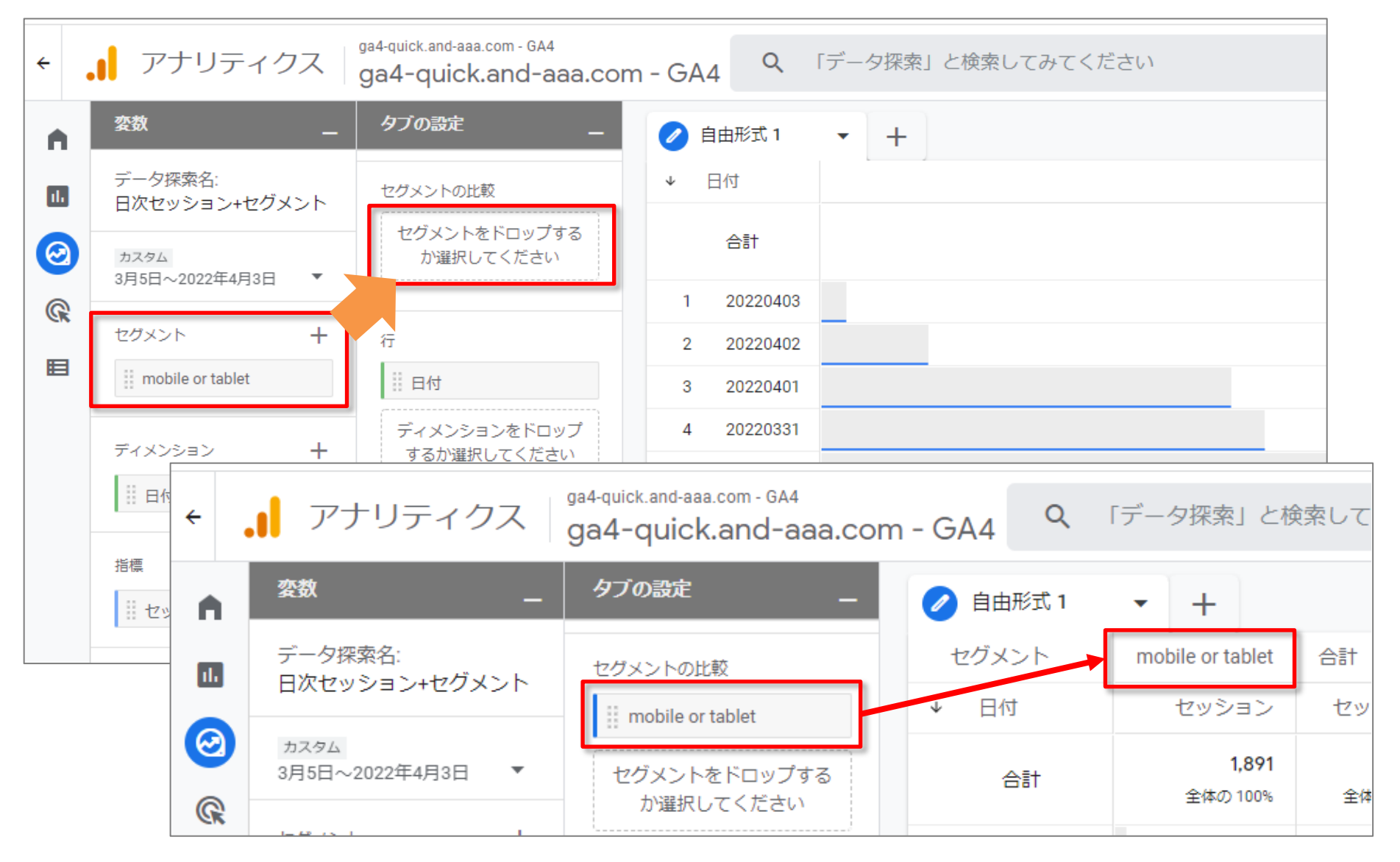

#### smart phone or tablet のセッション(4)

先程作った「mobile」と「mobile or tablet」を並べて比較することもできます。 「mobile」よりも「mobile or tablet」の方が、僅かにセッション数が多くなっています。

| ÷   | ・ アナリティクス ga4-quick.and-aaa.com - GA4 Q 「データ探索」と検索してみてください |    |                           |              |          |                          |                            |                          |
|-----|------------------------------------------------------------|----|---------------------------|--------------|----------|--------------------------|----------------------------|--------------------------|
|     | 変数                                                         | -  | タブの設定 _                   | 0            | 自由形式 1   | • +                      |                            |                          |
| ıl. | データ探索名:                                                    | 25 | セグメントの比較                  | t            | ダメント     | mobile or tablet         | mobile                     | 合計                       |
|     |                                                            | ~1 | mobile or tablet          | $\mathbf{v}$ | 日付       | セッション                    | セッション                      | セッション                    |
| 0   | カスタム<br>3月5日~2022年4月3日                                     | •  | ii mobile                 |              | 合計       | <b>1,891</b><br>全体の 100% | <b>1,867</b><br>全体の 98.73% | <b>1,891</b><br>全体の 100% |
|     | セグメント                                                      | +  | セグメントをドロップする<br>か選択してください | 1            | 20220402 | 32                       | 31                         | 32                       |
|     | mobile or tablet                                           |    | Luntw ト                   | 2            | 20220401 | 87                       | 87                         | 87                       |
|     | iii mobile                                                 |    |                           | 3            | 20220331 | 94                       | 94                         | 94                       |
|     |                                                            |    | 転初のJ列 ▼                   | 4            | 20220330 | 141                      | 139                        | 141                      |
|     | ディメンション                                                    | +  | 行                         | 5            | 20220329 | 400                      | 394                        | 400                      |
|     | 日付                                                         |    |                           | 6            | 20220328 | 439                      | 433                        | 439                      |
|     | 指標                                                         | +  | ディメンションをドロップ              | 7            | 20220327 | 22                       | 22                         | 22                       |
|     | セッション                                                      |    | するか選択してください               | 8            | 20220326 | 43                       | 43                         | 43                       |

## 実際にセグメントを掛けてみる(4) 新規訪問セッション VS 再訪問セッション

#### 新規訪問セッション VS 再訪問セッション(1)

#### 「セッションセグメント」を選ぶところからスタートします。

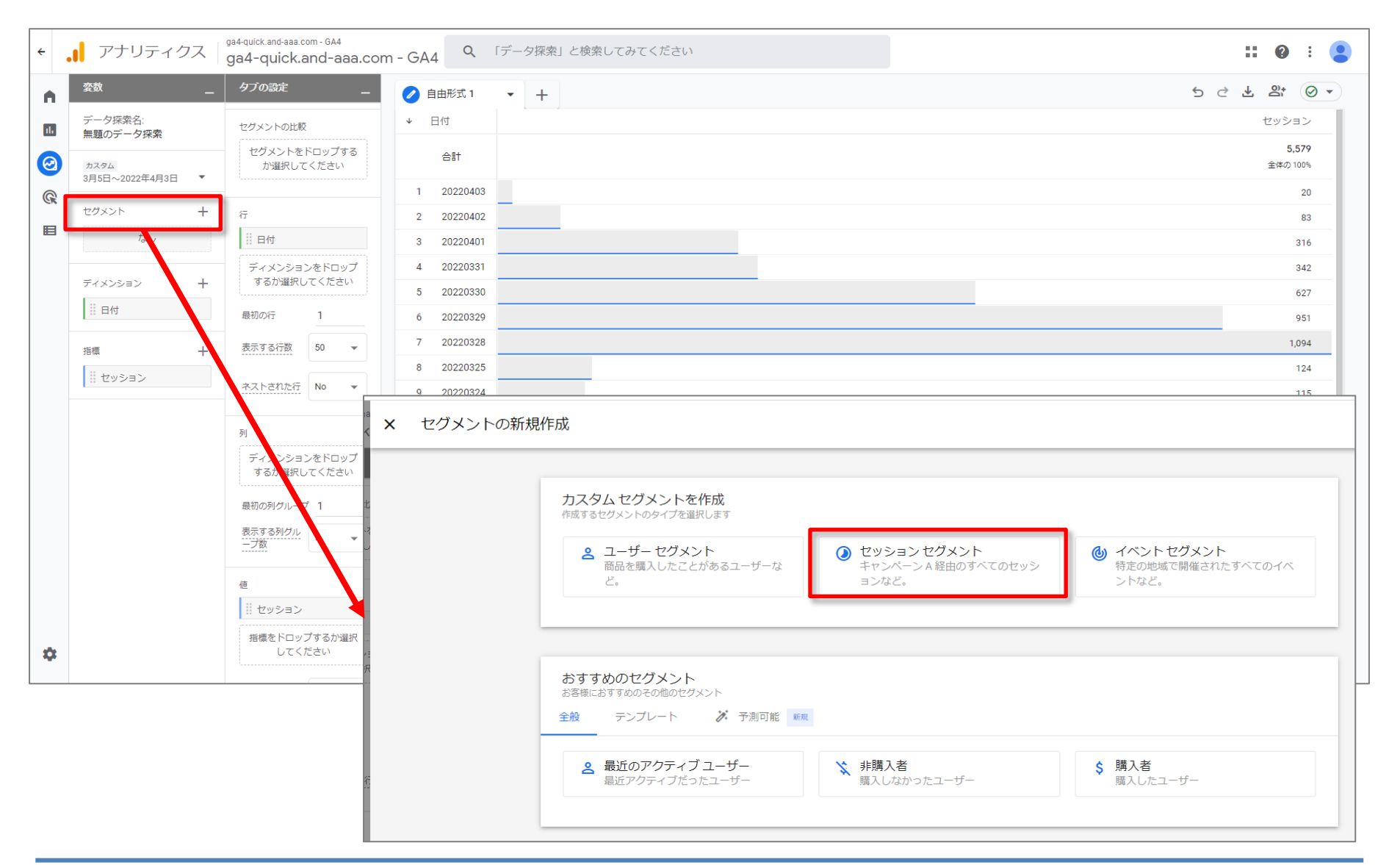

#### 新規訪問セッション VS 再訪問セッション(2)

#### イベントの選択肢から「first\_visit」を選択。

| a<br><        | ÷ | 新規訪問                   |   |                    |  |  |  |  |  |
|---------------|---|------------------------|---|--------------------|--|--|--|--|--|
|               |   | 説明を追加                  |   |                    |  |  |  |  |  |
| と<br>-<br>- え |   | <b>ン</b> を含める:         |   |                    |  |  |  |  |  |
|               |   | <b>Q</b> <sub>検索</sub> |   |                    |  |  |  |  |  |
|               |   | イベント                   | ^ | click              |  |  |  |  |  |
|               |   | イベント                   | • | file_download      |  |  |  |  |  |
| R             | H | + ディメンション              | ^ | first_open         |  |  |  |  |  |
|               |   | e コマース                 | × | first_visit        |  |  |  |  |  |
|               | - | イベント                   | • | ga4_text_download  |  |  |  |  |  |
|               |   | カスタム                   | • | ga4_thanks20220317 |  |  |  |  |  |
| <u>.</u>      |   | ゲーム                    | • | ga4_thanks20220324 |  |  |  |  |  |
|               |   | セッション                  | • | ga4_thanks20220331 |  |  |  |  |  |
| -             |   | トラフィックソーフ              |   |                    |  |  |  |  |  |

#### 新規訪問セッション VS 再訪問セッション(3)

#### 「保存して適用」をクリック。

| aa ← 新規訪問                                                                              |      | キャンセル 保存して適用                                                          |
|----------------------------------------------------------------------------------------|------|-----------------------------------------------------------------------|
| ≧ 説明を追加                                                                                |      | □ オーディエンスを作成する                                                        |
| の此<br>水<br>水<br>水<br>水<br>水<br>の条件に当てはまる セッション を含める:<br>「first_visit 、 バラメータを追加<br>AND | OR D | サマリー<br>このセグメントのユーザー数<br>3月5日~4月3日<br><b>1,213</b><br>すべてのユーザーの 69.2% |
|                                                                                        |      | -致除外<br>1,213 -                                                       |
|                                                                                        |      | このセグメントのセッション数<br><b>2,765</b><br>すべてのセッションの 48.9%                    |

#### 新規訪問セッション VS 再訪問セッション(4)

これで、「新規訪問」のセグメントは出来ました。

| ÷   | アナリティクス                  | ga4-quick.and-aaa.com - GA4<br>ga4-quick.and-aaa.cor | m - GA       | 4<br>٩   | 「データ探索」と                 | に検索してみてください              |
|-----|--------------------------|------------------------------------------------------|--------------|----------|--------------------------|--------------------------|
| A   | 変数                       | タブの設定 _                                              | 0            | 自由形式 1   | • +                      |                          |
| 11. | データ探索名:<br>日次セッション+セグメント | セグメントの比較                                             | セ            | グメント     | 新規訪問                     | 合計                       |
|     |                          | 新規訪問                                                 | $\checkmark$ | 日付       | セッション                    | セッション                    |
| 0   | カスタム<br>3月5日~2022年4月3日 ▼ | セグメントをドロップする<br>か選択してください                            |              | 合計       | <b>2,760</b><br>全体の 100% | <b>2,760</b><br>全体の 100% |
| CK. | セグメント +                  | letta k                                              | 1            | 20220402 | 27                       | 27                       |
|     | mobile or tablet         |                                                      | 2            | 20220401 | 95                       | 95                       |
|     | iii mobile               | 最初の列 🔻                                               | 3            | 20220331 | 105                      | 105                      |
|     | 新規訪問                     | 行                                                    | 4            | 20220330 | 238                      | 238                      |
|     |                          | 日付                                                   | 5            | 20220329 | 522                      | 522                      |
|     | ディメンション +                | ディメンションをドロップ                                         | 6            | 20220328 | 625                      | 625                      |
|     | 目付                       | するか選択してください                                          | 7            | 20220327 | 12                       | 12                       |
|     | ≝                        | 最初の行 1                                               | 8            | 20220326 | 41                       | 41                       |

#### 新規訪問セッション VS 再訪問セッション(5)

続いて、「再訪問」のセグメントを作ります。「+除外するグループを追加」をクリック。

| å <del>(</del> | 2 | 再訪問                                          |    |
|----------------|---|----------------------------------------------|----|
| [              | 3 | 説明を追加                                        |    |
|                | ( | ) 次の条件に当てはまる セッション を含める:                     |    |
| 7              |   | 新しい条件を追加・・・・・・・・・・・・・・・・・・・・・・・・・・・・・・・・・・・・ | OR |
|                |   | AND                                          |    |
|                |   | ★ 条件グループを追加                                  |    |
|                | + | ト 除外するグループを追加                                |    |
| R              |   |                                              |    |

#### 新規訪問セッション VS 再訪問セッション(6)

#### 「次の条件に当てはまるセッションを一時的に除外する:」で、 イベントの選択肢から「first\_visit」を選択。

| ← 再訪問 |                       |               |                                |  |    |  |  |  |  |
|-------|-----------------------|---------------|--------------------------------|--|----|--|--|--|--|
|       | ■ 説明を追加               |               |                                |  |    |  |  |  |  |
|       | の条件に当てはまる セッション を含める: |               |                                |  |    |  |  |  |  |
| +     | 条件グループを追加             |               |                                |  |    |  |  |  |  |
| C     | ) 次の条件に当てはま           | ລ <b>ປッショ</b> | <b>ン</b> を一時的に除外する: ▼          |  |    |  |  |  |  |
|       | Q、検索                  |               |                                |  | OR |  |  |  |  |
|       | イベント                  | ^             | app_store_subscription_convert |  |    |  |  |  |  |
|       | イベント                  | •             | app_store_subscription_renew   |  |    |  |  |  |  |
| ₽ +   | ディメンション               | ^             | app_update                     |  |    |  |  |  |  |
|       | e コマース                | •             | click                          |  |    |  |  |  |  |
|       | イベント                  | •             | file_download                  |  |    |  |  |  |  |
|       | カスタム                  | •             | first_open                     |  |    |  |  |  |  |
| č.    | ゲーム                   | •             | first_visit                    |  |    |  |  |  |  |
|       | セッション                 | •             | ga4_text_download              |  |    |  |  |  |  |
|       | トラフィックソーフ             |               | ga4_thanks20220317             |  |    |  |  |  |  |

#### 新規訪問セッション VS 再訪問セッション(7)

#### 「保存して活用」をクリック。

| ← 再訪問                                                                                                    | キャンセル 保存して適用                                                                                                    |
|----------------------------------------------------------------------------------------------------|----------------------------------------------------------------------------------------------------|
| <ul> <li>◆ 再訪問</li> <li>▶ 説明を追加</li> <li>● 次の条件に当てはまる セッションを含める:<br/>+ 条件グループを追加</li> <li>● 次の条件に当てはまる セッションを一時的に除外する: ◆</li> <li>● ● ● ● ● ● ● ● ● ● ● ● ● ● ● ● ● ● ●</li></ul> | キャンセル       保存して適用         □ オーディエンスを作成する         サマリー         このセグメントのユーザー数         3月5日~4月3日         870         すべてのユーザーの 49.7%         一致       除外         1,752       1,213         ・       ・         このセグメントのセッション数       このセグメントのセッション数         2,895       ・ |
|                                                                                                    | すべてのセッションの 51.2%                                                                                                    |

#### 新規訪問セッション VS 再訪問セッション(8)

「新規訪問」「再訪問」のセグメントが掛かりました。

| ÷                                                                  | <b>.</b> アナリティクス         | ga4-quick.and-aaa.com - GA4<br>ga4-quick.and-aaa.co | m - Gi   | <sub>44</sub> | 「データ探索」と                  | ≤検索してみてく                   | (ださい                     |  |
|--------------------------------------------------------------------|--------------------------|-----------------------------------------------------|----------|---------------|---------------------------|----------------------------|--------------------------|--|
| A                                                                  | <u> </u>                 | タブの設定 _                                             | 0        | 自由形式 1        | - +                       |                            |                          |  |
| 11.                                                                | データ探索名:<br>日次セッション+セグメント | セグメントの比較                                            | t        | ヹグメント         | 再訪問                       | 新規訪問                       | 合計                       |  |
|                                                                    |                          | 新規訪問                                                | Ŷ        | 日付            | セッション                     | セッション                      | セッション                    |  |
| (C)<br>(C)<br>(C)<br>(C)<br>(C)<br>(C)<br>(C)<br>(C)<br>(C)<br>(C) | カスタム<br>3月5日~2022年4月3日 ▼ |                                                     |          | 合計            | <b>2,861</b><br>全体の 49.9% | <b>2,760</b><br>全体の 48.14% | <b>5,733</b><br>全体の 100% |  |
|                                                                    | セグメント +                  | セグメントをドロップする<br>か選択してください                           | 1        | 20220402      | 56                        | 27                         | 83                       |  |
|                                                                    | mobile or tablet         | ビボット<br>                                            | 2        | 20220401      | 221                       | 95                         | 316                      |  |
|                                                                    | mobile                   |                                                     | 3        | 20220331      | 237                       | 105                        | 342                      |  |
|                                                                    | ■新規訪問                    | 4                                                   | 20220330 | 390           | 238                       | 627                        |                          |  |
|                                                                    | 再訪問                      | 行                                                   | 5        | 20220329      | 429                       | 522                        | 951                      |  |
|                                                                    |                          | 日付                                                  | 6        | 20220328      | 469                       | 625                        | 1,094                    |  |
|                                                                    | ディメンション +                | ゴノノンションをドロップ                                        | 7        | 20220327      | 40                        | 12                         | 52                       |  |
|                                                                    | 日付                       | するか選択してください                                         | 8        | 20220326      | 48                        | 41                         | 89                       |  |
|                                                                    | +E+##                    | <br>最初の行 1                                          | 9        | 20220325      | 65                        | 59                         | 124                      |  |
|                                                                    |                          |                                                     | 1        | 0 20220324    | 76                        | 39                         | 115                      |  |
|                                                                    | … セッション                  | 表示する行数 50 マ                                         | 1        | 1 20220323    | 68                        | 100                        | 168                      |  |

## 実際にセグメントを掛けてみる(5) 特定のイベント file\_download が発生したセッション

#### 特定のイベント file\_download が発生したセッション(1)

#### 特定のイベント file\_download が発生したセッション。当サイトでは、テキストのダウンロー ドをイベント file\_download で計測しています。 「セッション セグメント」を選ぶところからスタートします。

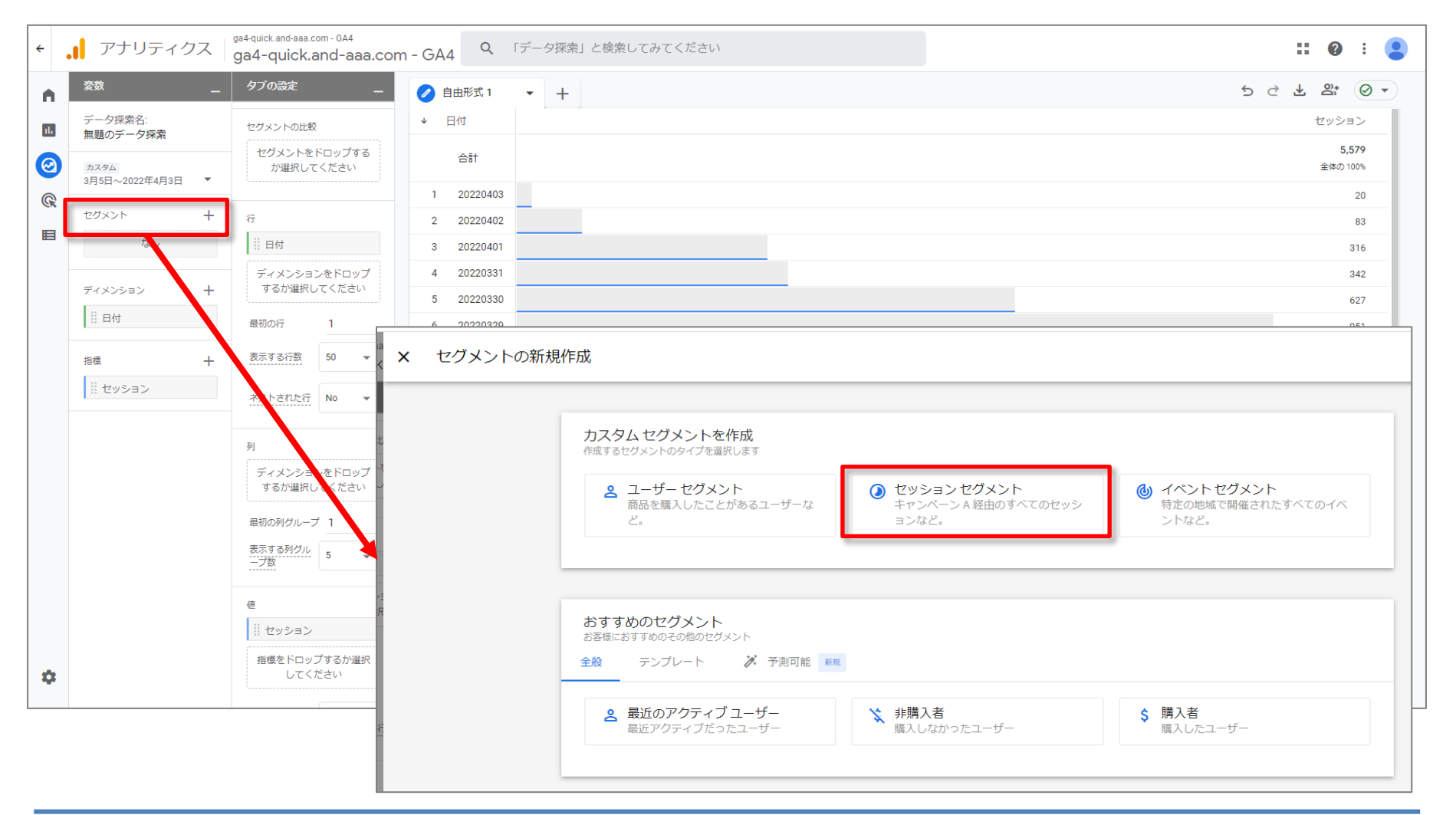

#### 特定のイベント file\_download が発生したセッション(2)

#### イベントの選択肢から「file\_download」を選択。

| aaa<br>ck | ← | file_download |      |                                |    |
|-----------|---|---------------|------|--------------------------------|----|
| 2         |   | 説明を追加         |      |                                |    |
|           |   | 次の条件に当てはまる    | セッショ | <b>ン</b> を含める:                 |    |
| ゼ-        |   | Q 検索          |      |                                | OR |
| GB        |   | イベント          | ^    | app_store_subscription_convert |    |
| =         |   | イベント          | •    | app_store_subscription_renew   |    |
|           |   | + ディメンション     | ^    | app_update                     |    |
| D£Ł       |   | e コマース        | •    | begin_checkout                 |    |
| :t2:      | + | - イベント        | •    | click                          |    |
| ートネ<br>Rし |   | カスタム          | •    | file_download                  |    |
|           |   | ゲーム           | •    | first_open                     |    |
|           |   | セッション         | •    | first_visit                    |    |
|           |   | トラフィックソーフ     |      | ga4_text_download              |    |
|           |   |               |      |                                |    |

#### 特定のイベント file\_download が発生したセッション(3)

#### 「保存して適用」をクリック。

| ← file_download                                         | キャンセル 保存して適用                                                |
|---------------------------------------------------------|-------------------------------------------------------------|
| ■ 説明を追加                                                 | □ オーディエンスを作成する                                              |
| <ul> <li>次の条件に当てはまる セッション を含める:</li> <li>回 ・</li> </ul> |                                                             |
| file_download  ・ パラメータを追加 OR AND                        | サマリー<br>このセグメントのユーザー数<br>3月5日~4月3日<br>114<br>すべてのユーザーの6.51% |
| + 条件グループを追加                                             | 一致 除外                                                       |
| 十 除外するグループを追加                                           |                                                             |
|                                                         | このセグメントのセッション数<br>824<br>すべてのセッションの 13.7%                   |

#### 特定のイベント file\_download が発生したセッション(4)

file\_download が発生したセッションのデータになりました。

| ÷   | <b>.</b> アナリティクス         | ga4-quick.and-aaa.com - GA4<br>ga4-quick.and-aaa.com | า - ( | GA4 | 4 Q        | 「データ探索」と               | 検索してみてくれ          |
|-----|--------------------------|------------------------------------------------------|-------|-----|------------|------------------------|-------------------|
| A   | <u> 変数</u> _             | タブの設定 _                                              |       | É   | 自由形式 1     | • +                    |                   |
| 11. | データ探索名:<br>日次セッション+セグメント | 手法 自由形式 ▼                                            | 4     | セク  | ブメント<br>日付 | file_download<br>セッション | 合計<br>セッション       |
| 0   | カスタム<br>3月5日~2022年4月3日 ▼ | ビジュアリゼーション                                           |       |     | 合計         | 822<br>全体の 100.0%      | 822<br>全体の 100.0% |
| G   | セグメント +                  |                                                      |       | 1   | 20220403   | 43                     | 43                |
|     | iii mobile or tablet     |                                                      |       | 2   | 20220402   | 7                      | 7                 |
|     | mobile                   |                                                      |       | 3   | 20220401   | 20                     | 20                |
|     | 新規訪問                     | セグメントの比較                                             |       | 4   | 20220331   | 37                     | 37                |
|     |                          | ii file_download                                     |       | 5   | 20220330   | 91                     | 91                |
|     | III CVしたセグメント            | セグメントをドロップする                                         |       | б   | 20220329   | 206                    | 206               |
|     | file_download            | か選択してください                                            |       | 7   | 20220328   | 263                    | 263               |
|     |                          | ピボット                                                 |       | 8   | 20220327   | 1                      | 1                 |
|     | ディメンション +                | 最初の列・                                                |       | 9   | 20220326   | 1                      | 1                 |
|     | 目付                       |                                                      |       | 10  | 20220325   | 18                     | 18                |
|     |                          | 行                                                    |       | 11  | 20220324   | 19                     | 19                |
|     | 指標                       | ∷ 日付                                                 |       | 12  | 20220323   | 11                     | 11                |
|     | セッション                    | ディメンションをドロップ                                         |       | 13  | 20220322   | 8                      | 8                 |
|     |                          | するか選択してください                                          |       | 14  | 20220321   | 4                      | 4                 |
|     |                          |                                                      |       | 15  | 20220320   | 2                      | 2                 |

# 実際にセグメントを掛けてみる(6) 特定のページを閲覧したセッション

#### 「セッションセグメント」を選ぶところからスタートします。

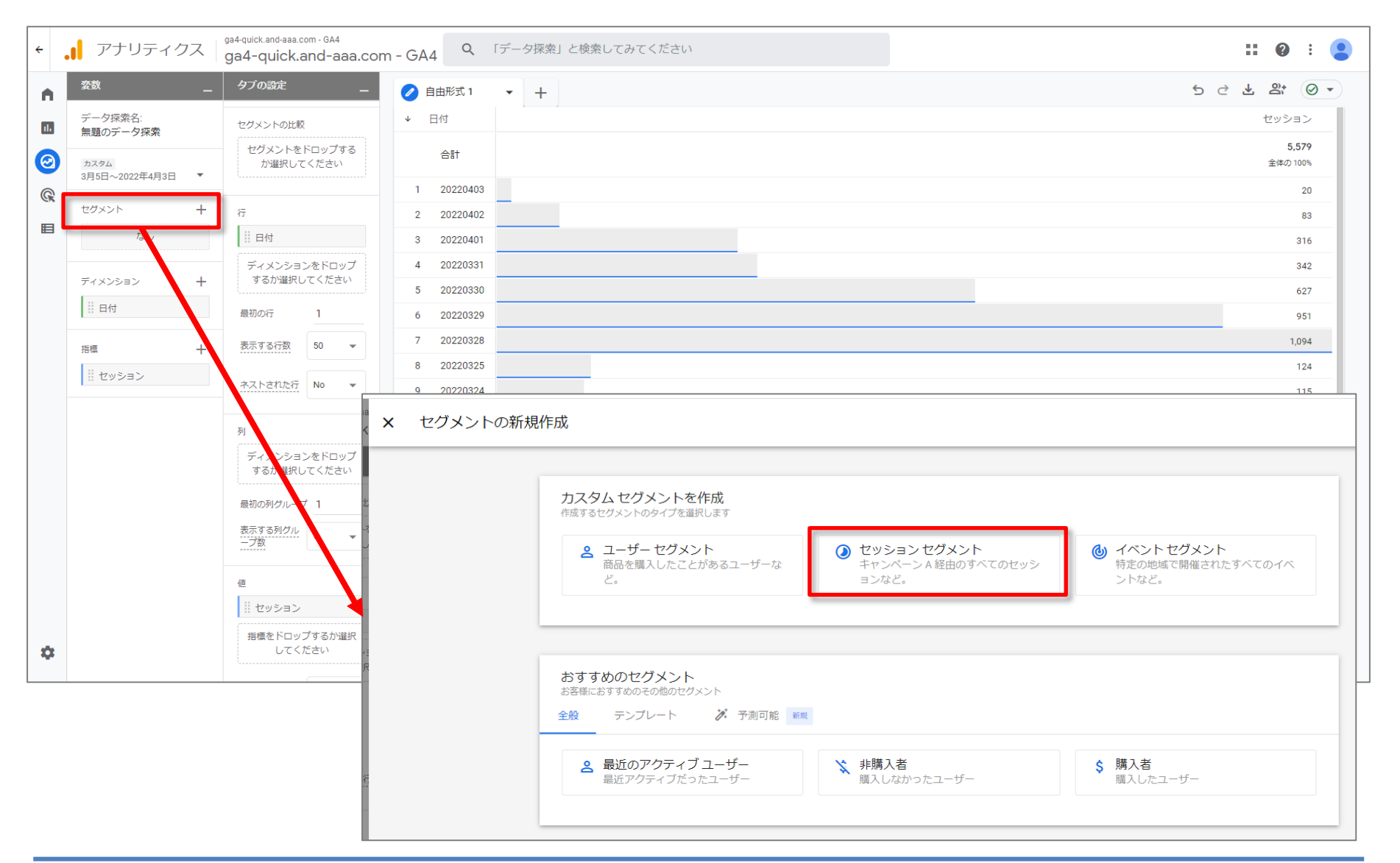

#### 特定のページを閲覧したセッション(2)

特定のページの指定には、下記のいずれかを使用します。

今回は、「ページの場所」を使って、

<u>https://ga4-quick.and-aaa.com/archives/726(当セミナーのコミュニティを案内するページ)</u>の閲覧でセグメントを掛けます。

| No  | ゴンシュンのタな                  |                                             |                                      |  |  |  |  |
|-----|---------------------------|---------------------------------------------|--------------------------------------|--|--|--|--|
| NO. | 「インンヨンの石林                 | Webページの場合                                   | アプリの場合                               |  |  |  |  |
| 1   | ページタイトルとスクリーンクラス          | タイトルの文字列                                    | UIViewControllerまたは<br>Activityのクラス名 |  |  |  |  |
| 2   | ページタイトルとスクリーン名            | タイトルの文字列                                    | 実装したスクリーン名                           |  |  |  |  |
| 3   | ページの場所                    | ドメインやパラメータを含むページの<br>URL<br>https://から書き始める | ×                                    |  |  |  |  |
| 4   | ページパス+クエリ文字列と<br>スクリーンクラス | ドメインを含まないURL                                | UIViewControllerまたは<br>Activityのクラス名 |  |  |  |  |
| 5   | ページ階層とスクリーンクラス            | ドメインおよびパラメータを含まない<br>URL                    | UIViewControllerまたは<br>Activityのクラス名 |  |  |  |  |
| 6   | ホスト名                      | URLのドメイン部分                                  | ×                                    |  |  |  |  |

#### 「ページの場所」を検索して選択。

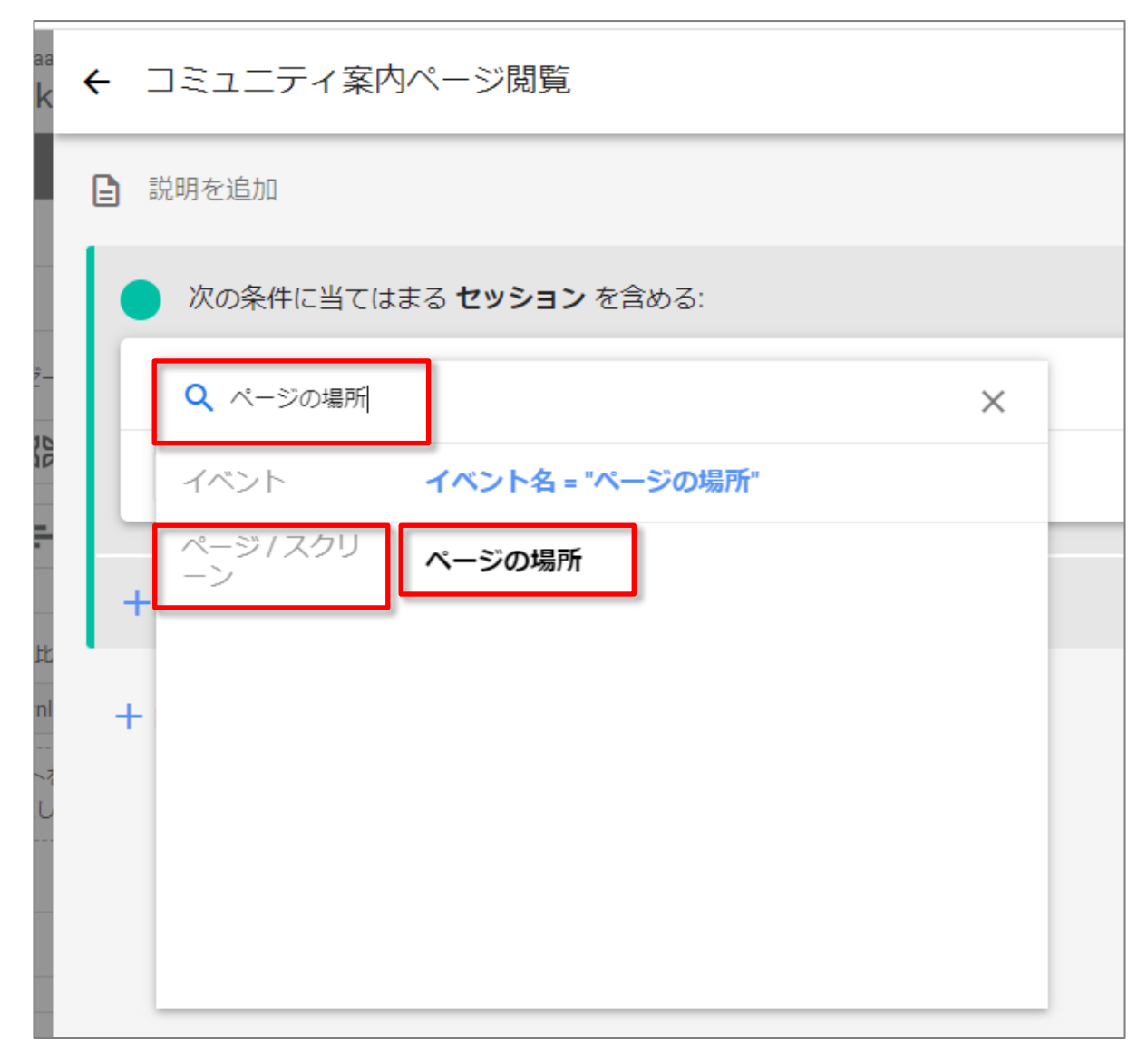

#### 特定のページを閲覧したセッション(4)

「先頭が一致」で、対象となるURLを入力。

# 「先頭が一致」を選んだのは、後ろにパラメータが付いていた場合もマッチさせたいからです。

| ° ← ⊐       | ミュニティ案内ペー           | -ジ閲覧                               |                     |
|-------------|---------------------|------------------------------------|---------------------|
| 日説          | 明を追加                |                                    |                     |
|             | 次の条件に当てはまる <b>t</b> | <b>セッション</b> を含める:                 | <b>I</b> • <b>I</b> |
| ~           | ページの場所              | ▼ 条件*                              | OR                  |
|             | AND                 | 先頭が一致                              |                     |
| + %         | 条件グループを追加           | https://ga4-quick.and-aaa.com,     |                     |
| と ・<br>川 十除 | 外するグループを追加          | aaa.com/archives/726<br>ギャンセル 適用   |                     |
| J           |                     | https://ga4-quick.and-aaa.com/arch | ives/726            |

#### 特定のページを閲覧したセッション(4)

#### 「保存して適用」をクリック。

| ← コミュニティ案内ページ閲覧                                                                                                    | キャンセル 保存して適用                                                       |
|----------------------------------------------------------------------------------------------------|--------------------------------------------------------------------|
| ■ 説明を追加                                                                                                    | □ オーディエンスを作成する                                                     |
| 次の条件に当てはまる セッション を含める:       ロ         ページの場所       ・         先頭が https://ga4-quick.and-aaa.com/archives/726 ×       OR         AND | サマリー<br>このセグメントのユーザー数<br>3月5日~4月3日<br><b>48</b><br>すべてのユーザーの 2.74% |
| <ul> <li>+ 条件グループを追加</li> <li>+ 除外するグループを追加</li> </ul>                                                                              | -致除外<br>48 -                                                       |
|                                                                                                    | このセグメントのセッション数<br>125<br>すべてのセッションの 2.09%                          |

#### 特定のページを閲覧したセッション(5)

# <u>https://ga4-quick.and-aaa.com/archives/726(当セミナーのコミュニティを案内するページ)</u>の閲覧でセグメントが掛かりました。

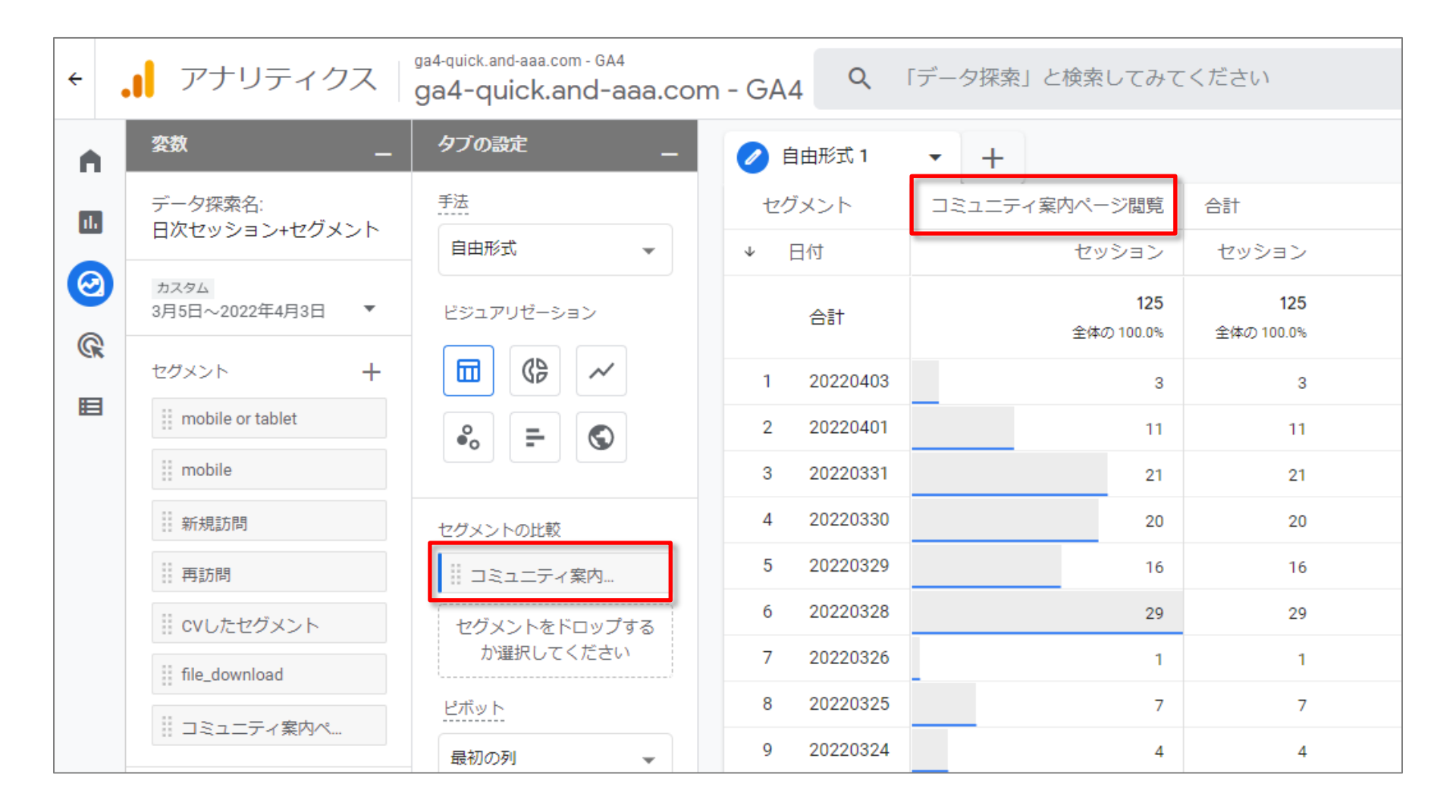

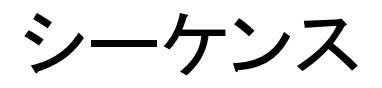

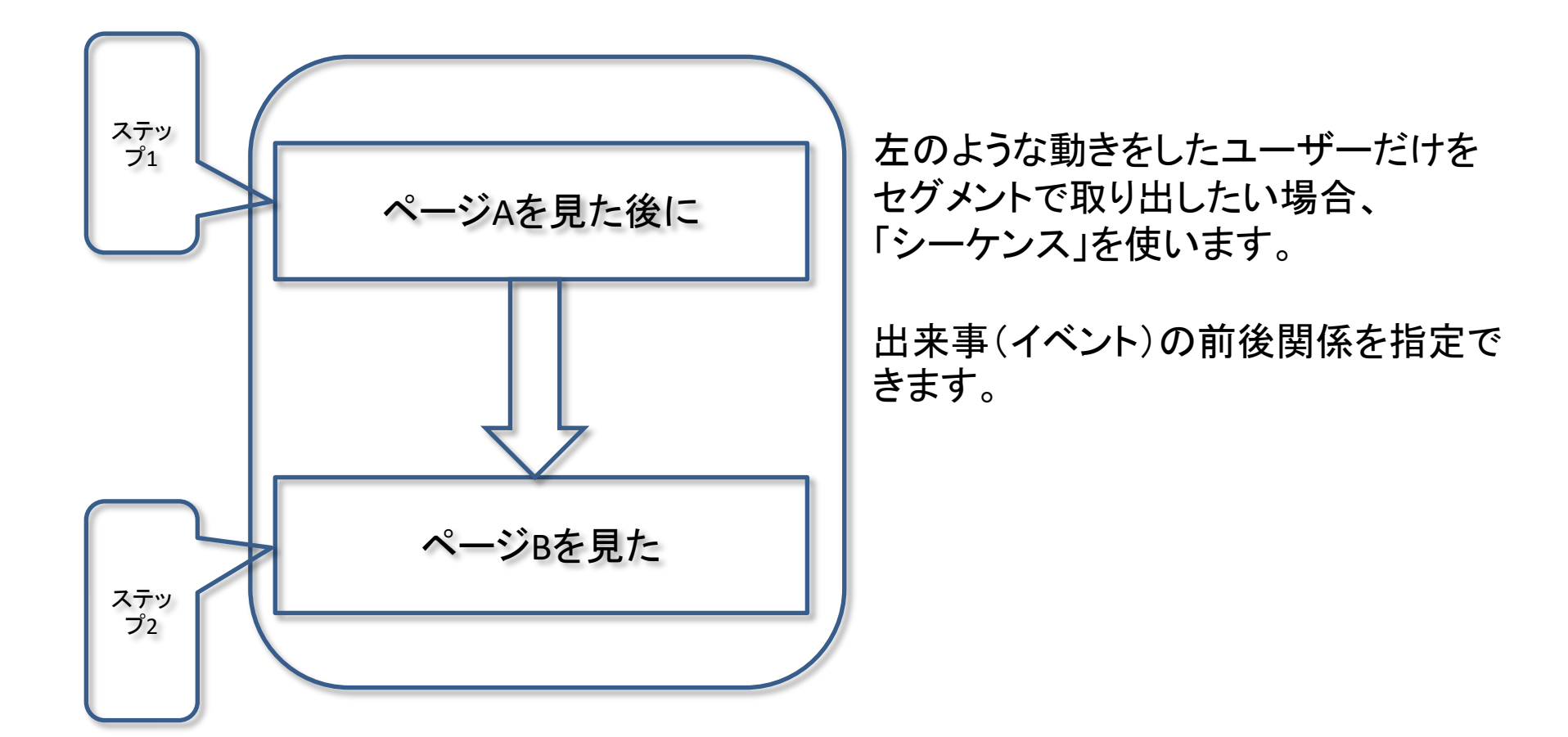

#### シーケンスは「ユーザー セグメント」でしか作ることができない

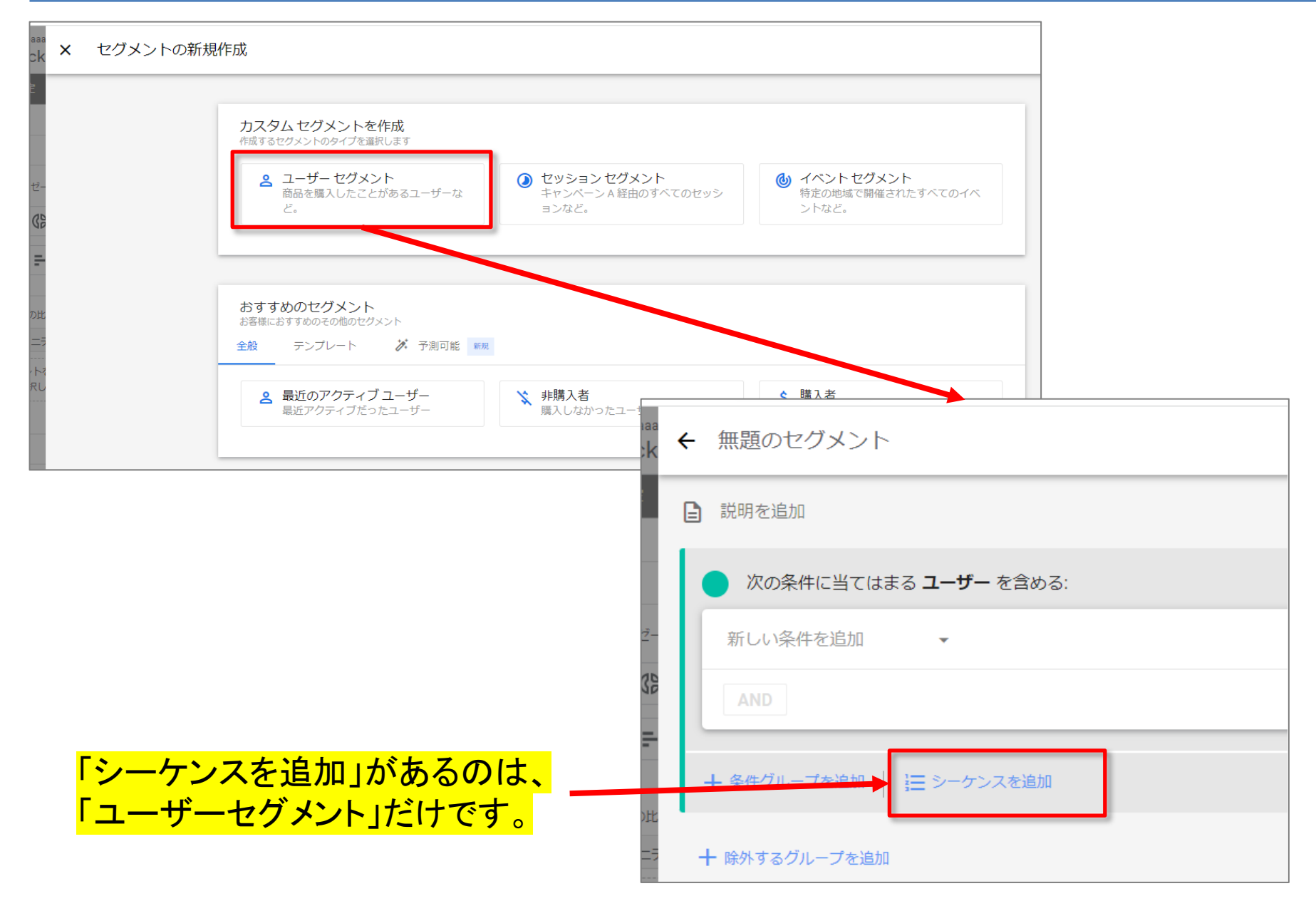

#### 「次の間接的ステップ」と「次の直接的ステップ」(1)

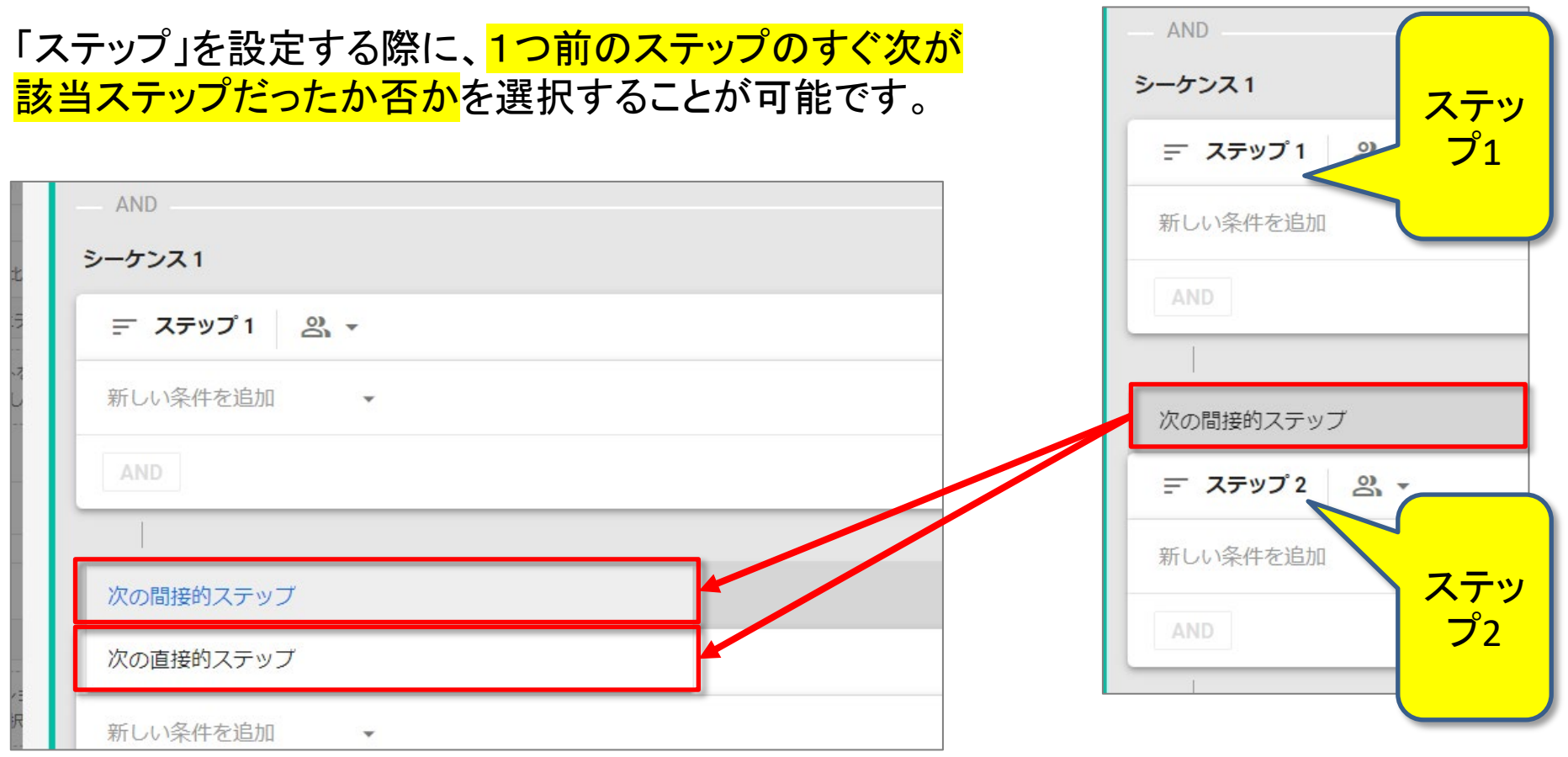

<mark>「次の間接的ステップ」</mark>は、デフォルトで選ばれており、<mark>間に他のイベントやページ</mark>が 入っても最終的に遷移していれば集計対象になります</mark>。

<mark>「次の直接的ステップ」</mark>は、<mark>間に</mark>他のイベントやページ</mark>が入ると集計対象外になりませ ん。

#### 「次の間接的ステップ」と「次の直接的ステップ」(2)

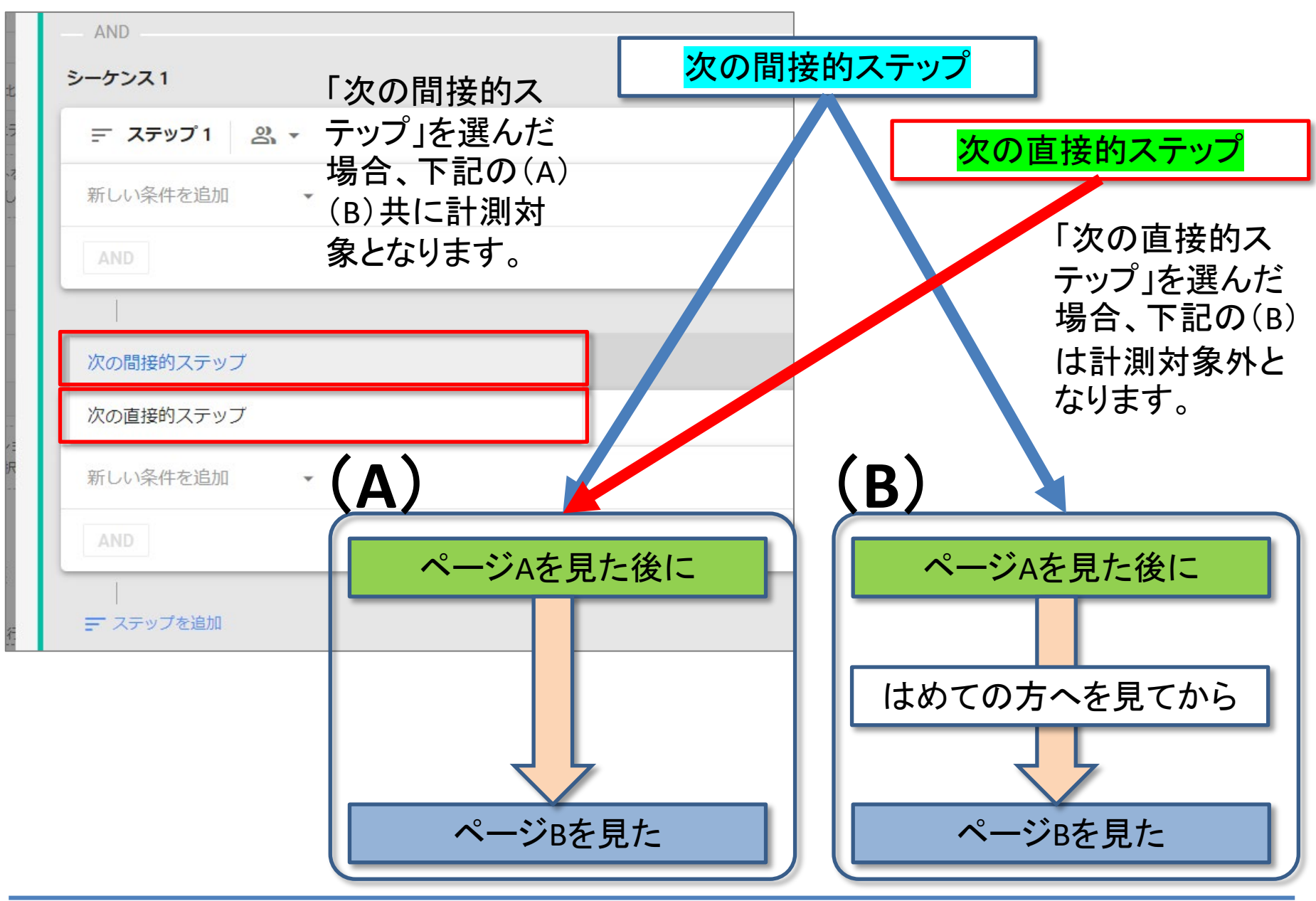

#### 時間の制約 ステップ全体の時間

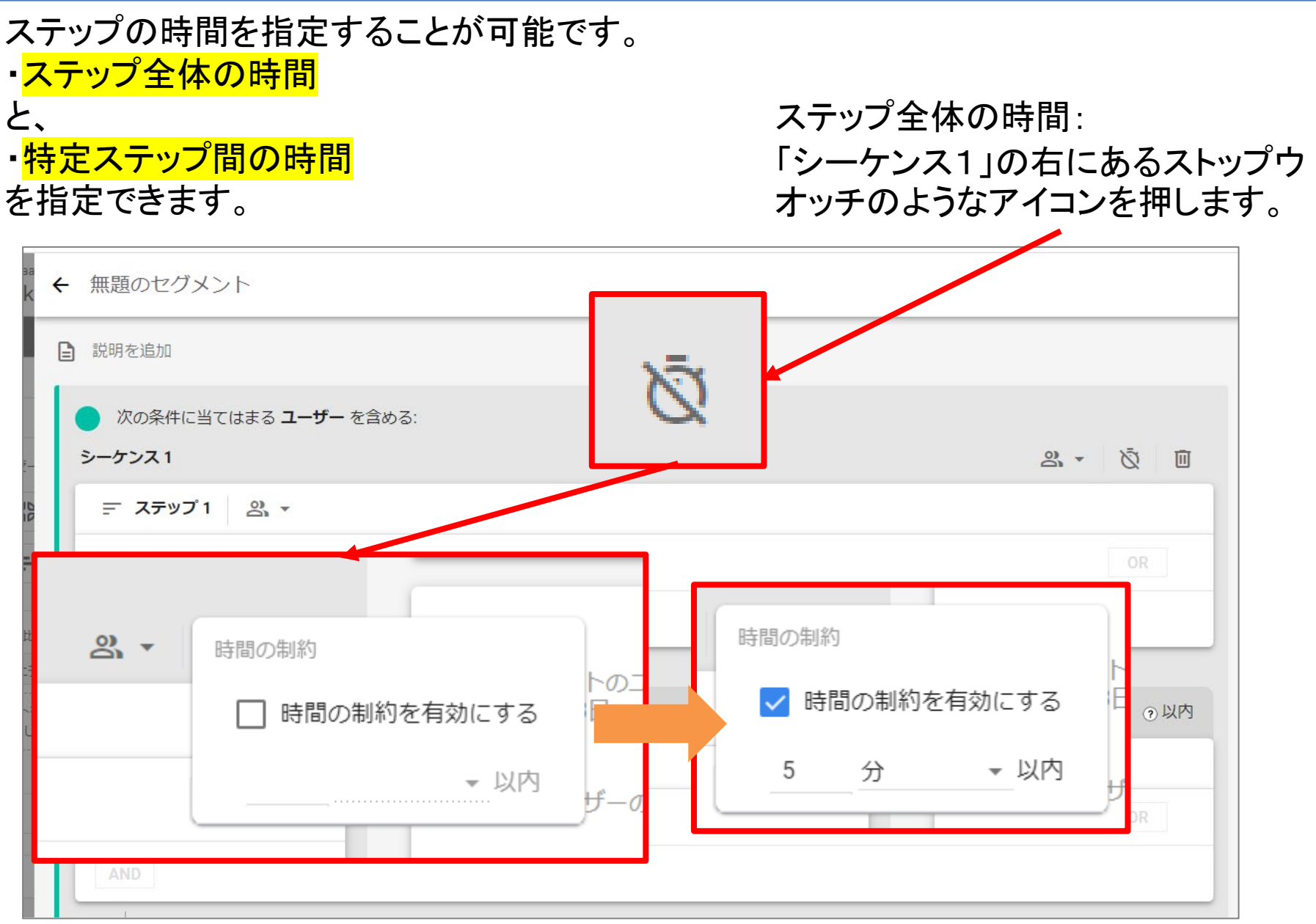

#### 時間の制約 特定ステップ間の時間

#### ・<mark>特定ステップ間の時間</mark> を指定できます。

| ← 無題のセグメント                                                |    |     |     |   |            |
|-----------------------------------------------------------|----|-----|-----|---|------------|
| ■ 説明を追加                                                   |    |     |     |   |            |
| <ul> <li>次の条件に当てはまる ユーザー を含める</li> <li>シーケンス 1</li> </ul> | 5: |     |     |   | a. • \\$ D |
| <u>デ</u> ステップ1 🔗 -                                        |    |     |     |   |            |
| 新しい条件を追加・                                                 |    |     |     |   | OR         |
| AND                                                       |    |     |     |   |            |
| 次の間接的ステップ                                                 | 5  | 分 🔻 | ②以内 | 5 | 分 🔹 ②以内    |
| <b>≕ ステップ 2</b> 😤 ▼                                       |    |     |     |   |            |
| 新しい条件を追加 ▼                                                |    |     |     |   | OR         |
| AND                                                       |    |     |     |   |            |
## シーケンスの事例(1)

このサイトの「セミナーー覧」から「セミナー詳細」への<mark>シーケンスのセグメント</mark>を作成して みます。

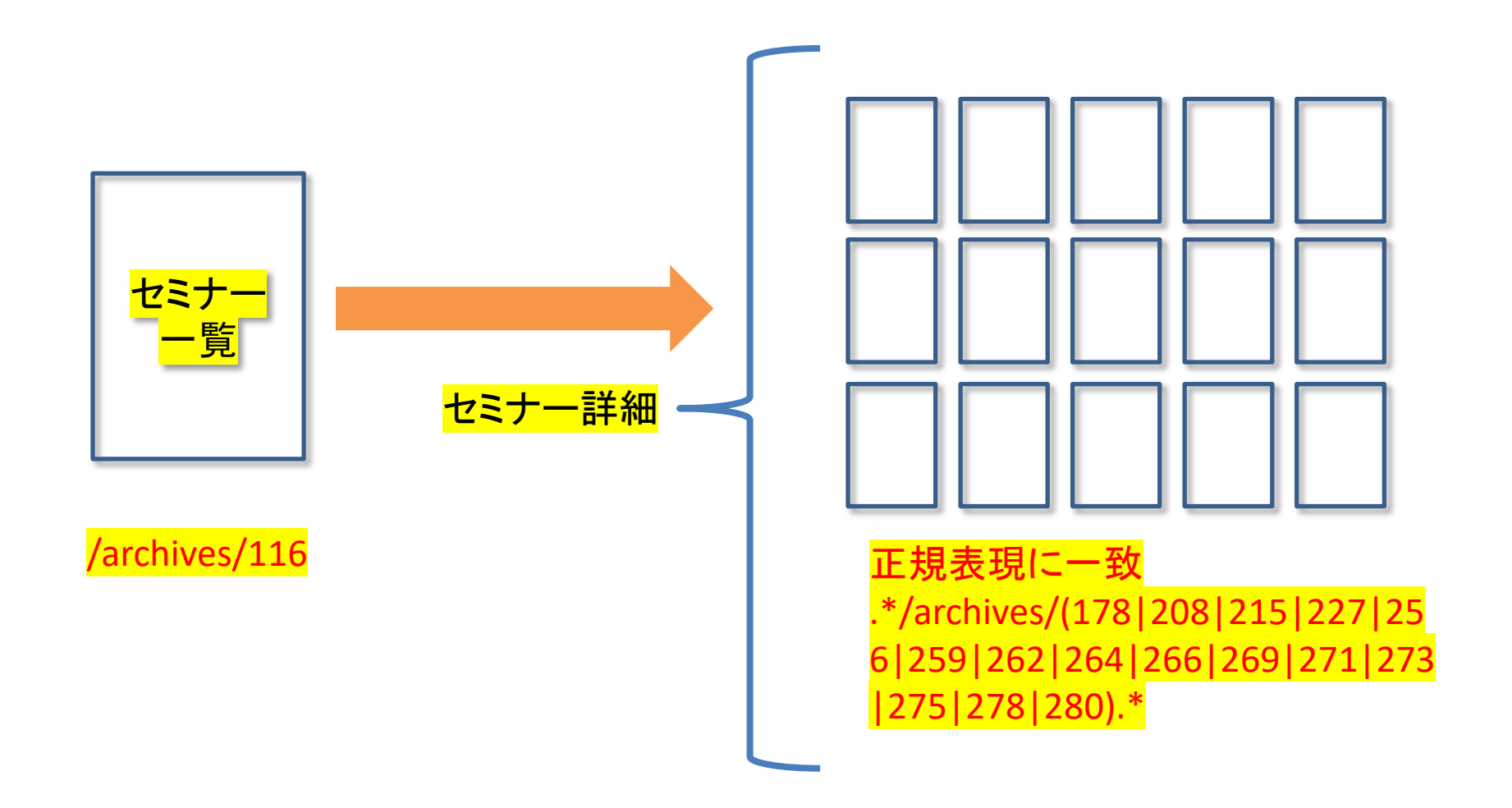

## シーケンスの事例(2)

#### このサイトのセミナーー覧からセミナー詳細へのシーケンスのセグメントを作成しました。 「保存して適用」をクリック。(ここでは「間接的ステップ」を選んでいます。)

| ← セミナー一覧⇒セミナー詳細                                                                                                    | キャンセル 保存して適用                                                               |
|----------------------------------------------------------------------------------------------------|----------------------------------------------------------------------------|
| ■ 説明を追加                                                                                                    | □ オーディエンスを作成する                                                             |
| <ul> <li>次の条件に当てはまる ユーザーを含める:</li> <li>シーケンス1</li> <li>含む</li> <li>ニ ステップ1 ペ /archives/116</li> <li>ベージの場所         <ul> <li>/archives/116を含む ×</li> <li>のR</li> <li>AND</li> </ul> </li> </ul> | サマリー<br>このセグメントのユーザー数<br>3月5日~4月3日<br>55<br>すべてのユーザーの 3.14%<br>一致 除外<br>55 |
| 次の間接的ステップ ▼ <u>5</u> 分 ▼ ⊙以内<br>デ ステップ2 2 スマ<br>正相志田 */archives//(178)208)215/227/256/259/262/264/266/269/271/273/275/278/280)*(□ × )                                                          |                                                                            |
| ペロジの場所     正規表現       ディテップを追加     56 259 262 264 266 269 271        273 275 278 280).*                                                                                                    | このセグメントのセッション数<br><b>3,319</b><br>すべてのセッションの 55.4%                         |

## シーケンスの事例(3)

「『セミナーー覧』から『セミナー詳細』へのシーケンス」のセグメントが掛かった状態です。

| ← . アナリティクス ga4-quick.and-aaa.com - GA4 Q 「データ探索」と検索してみてください |                                                  |                             |                                                  |    |  |  |
|--------------------------------------------------------------|--------------------------------------------------|-----------------------------|--------------------------------------------------|----|--|--|
|                                                              | 変数 _                                             | タブの設定 _                     |                                                  |    |  |  |
| 11.                                                          | データ探索名:<br>日次ヤッション+ヤグメント                         | 手法                          | セグメント セミナー一覧⇒セミナー詳細                              | 合計 |  |  |
|                                                              |                                                  | 自由形式                        | ◆ 日付 セッション                                       |    |  |  |
|                                                              | カスタム<br>3月5日~2022年4月3日 マ                         | ビジュアリゼーション                  | 合計         3,307           全計         全体の 100.0% |    |  |  |
| CK.                                                          | セグメント +                                          |                             | 1 20220403 294                                   |    |  |  |
|                                                              | mobile or tablet                                 | 2 = 6                       | 2 20220402 72                                    |    |  |  |
|                                                              | mobile                                           |                             | 3 20220401 249                                   |    |  |  |
|                                                              | 新規訪問                                             | セグメントの比較                    | 4 20220331 265                                   |    |  |  |
|                                                              | 再訪問                                              | … セミナー一覧⇒セ…                 | 5 20220330 467                                   |    |  |  |
|                                                              | II CVしたセグメント                                     | セグメントをドロップする                | 6 20220329 770                                   |    |  |  |
|                                                              | ii file download                                 | か選択してください                   | 7 20220328 863                                   |    |  |  |
|                                                              |                                                  | ピボット                        | 8 20220327 36                                    |    |  |  |
|                                                              | <ul> <li>□ミュニティ案内ペ</li> <li>□ミュニティ案内ペ</li> </ul> | 最初の列・                       | 9 20220326 31                                    |    |  |  |
|                                                              |                                                  |                             | 10 20220325 13                                   |    |  |  |
|                                                              | ディメンション 十                                        | 行                           | 11 20220324 18                                   |    |  |  |
|                                                              |                                                  | 目付                          | 12 20220323 8                                    |    |  |  |
|                                                              | 指標 十                                             | ディメンションをドロップ<br>するか選択してください | 13 20220322 14                                   |    |  |  |
|                                                              |                                                  |                             | 14 20220321 14                                   |    |  |  |
|                                                              | … セッション                                          | 最初の行 1                      | 15 20220320 3                                    |    |  |  |
|                                                              |                                                  | 表示する行数 50 👻                 | 16 20220319 7                                    |    |  |  |
|                                                              |                                                  |                             | 17 20220318 29                                   |    |  |  |
| \$                                                           |                                                  | ネストされた行 No 👻                | 18 20220317 24                                   |    |  |  |

## (Googleが用意した) おすすめのセグメント

## 「おすすめのセグメント」(1)「最近のアクティブユーザー」

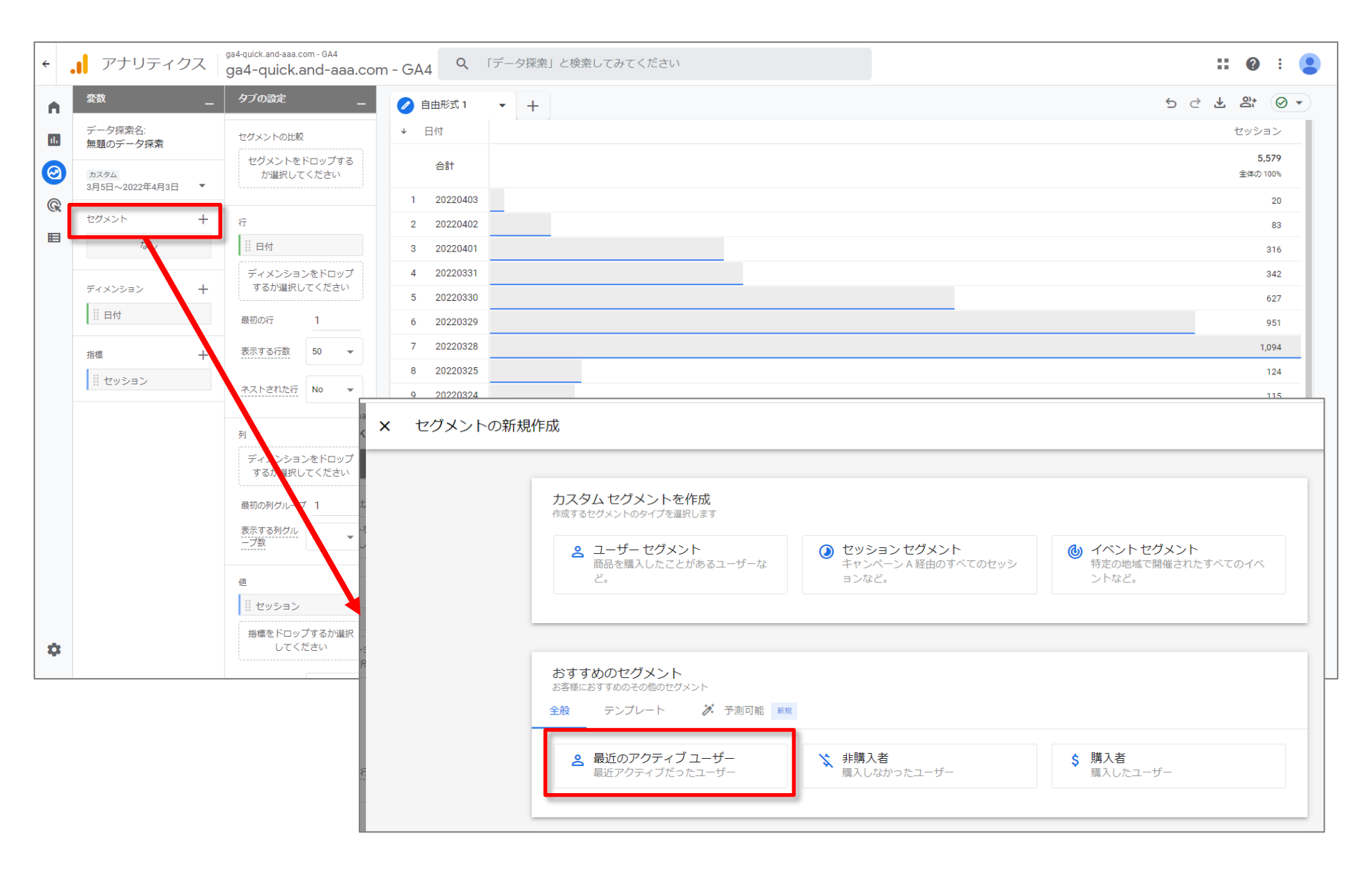

## 「おすすめのセグメント」(1)「最近のアクティブユーザー」

「最近のアクティブユーザー」をクリックすると、「user\_engagement」が、セグメントの条件 になります。「エンゲージメントのあったセッション: 10 秒以上継続するか、コンバージョン イベントが発生するか、ページビューまたはスクリーンビューが 2 件以上発生したセッショ

ンの数。」(出所: <u>https://support.google.com/analytics/answer/9191807?hl=ja</u>)

| aa<br>★ 最近のアクティブユーザー              | キャンセル 保存して適用                                       |
|-----------------------------------|----------------------------------------------------|
| ■ 最近アクティブだったユーザー                  | □ オーディエンスを作成する                                     |
| □ 次の条件に当てはまる ユーザー を含める: □ □       |                                                    |
| Uuser_engagement  ・ パラメータを追加 OR   | サマリー<br>このセグメントのユーザー数                              |
| AND                               | 3,95 <u>1</u> ~4,93 <u>1</u><br>690                |
| ジェ<br>計 + 条件グループを追加<br>詳 シーケンスを追加 | すべてのユーザーの 39.4%<br>一致 除外                           |
| + 除外するグループを追加<br>ξ.               | 690 -                                              |
|                                   | このセグメントのセッション数<br><b>4,339</b><br>すべてのセッションの 76.7% |

## 「おすすめのセグメント」(2)「非購入者」

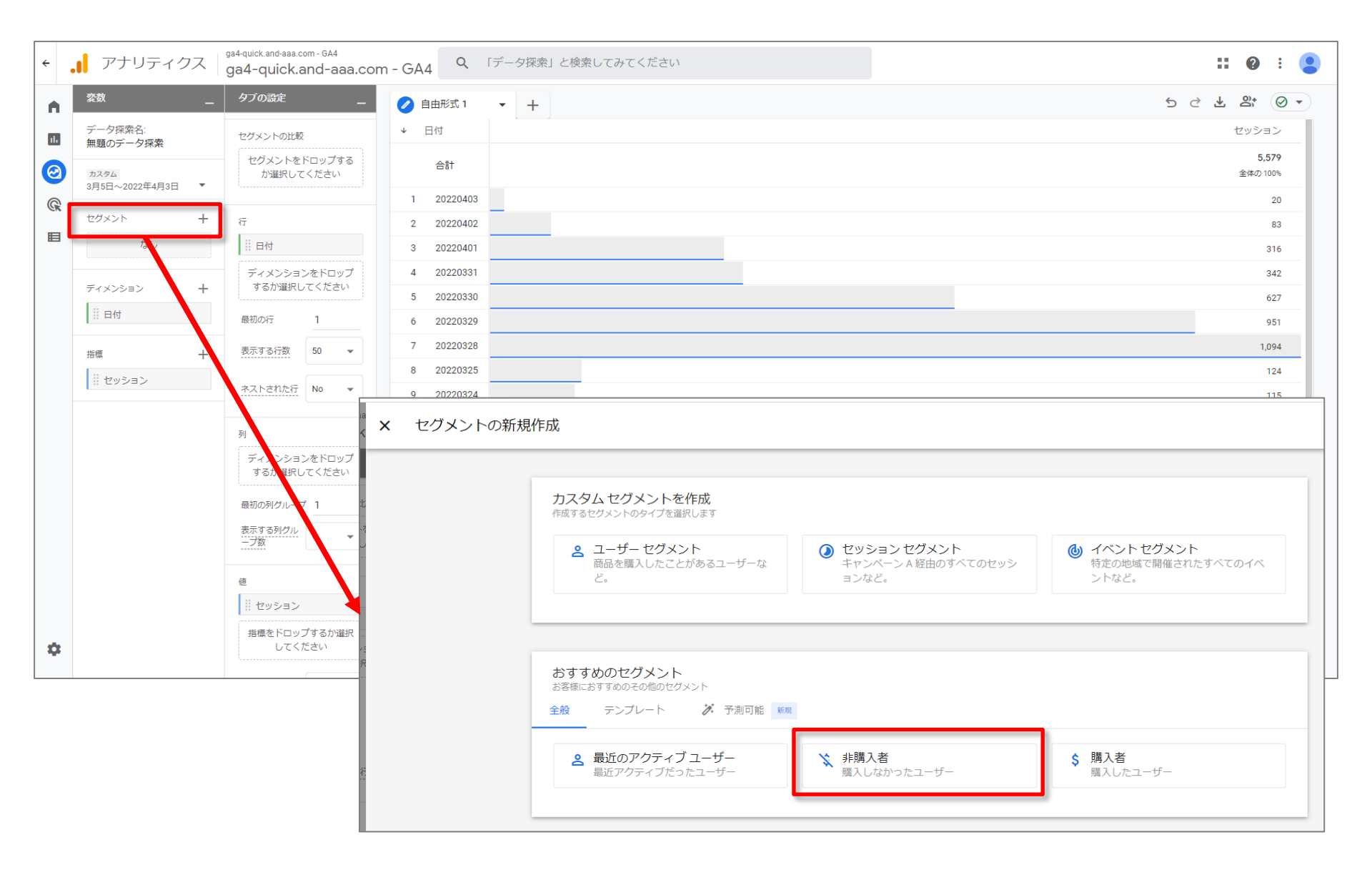

## 「おすすめのセグメント」(2)「非購入者」

# 「非購入者」をクリックすると、「購入」イベントを発生させたユーザーが自動的に除外されます。

| ªaa<br>≥k         | ÷                                                              | 非購入者                               |              |                |      |        | キャンセル                                                 | 保存して適用           |
|-------------------|----------------------------------------------------------------|------------------------------------|--------------|----------------|------|--------|-------------------------------------------------------|------------------|
| 2                 |                                                                | 購入しなかったユーザー                        |              |                |      |        | ロ オーディエンス                                             | を<br>作成する        |
| り比<br>ト<br>マ<br>し | <ul> <li>次の条件に当てはまる ユーザー を含める:</li> <li>+ 条件グループを追加</li> </ul> |                                    |              |                | サマリー | 18 44  |                                                       |                  |
|                   |                                                                | ) 次の条件に当てはまる.                      | 3 <b>ユーザ</b> | 「−を一時的に除外する: ▼ |      | a, • Î | このビジメンドのユー<br>3月5日~4月3日<br><b>1,722</b><br>すべてのコーザーの( | -9-±x            |
| ーーー<br>ショ<br>崔択   |                                                                | in_app_purchase<br>または<br>purchase | •            | パラメータを追加       |      |        | 一致<br>1 <b>,752</b>                                   | 除外<br><b>30</b>  |
| 数                 |                                                                | または<br>ecommerce_purchase          | •            | パラメータを追加       |      | OR     |                                                       |                  |
| た行                | l                                                              | AND                                |              |                |      |        |                                                       |                  |
| <br>ショ<br>崔択<br>  | 4                                                              | ┣ 条件グループを追加 │ 📜                    | E ୬-3        | ケンスを追加         |      |        | このセグメントのセッ<br>2,737<br>すべてのセッションの                     | ソション数<br>D 48.4% |
| グル                |                                                                |                                    |              |                |      |        |                                                       |                  |

## 「おすすめのセグメント」(3)「購入者」

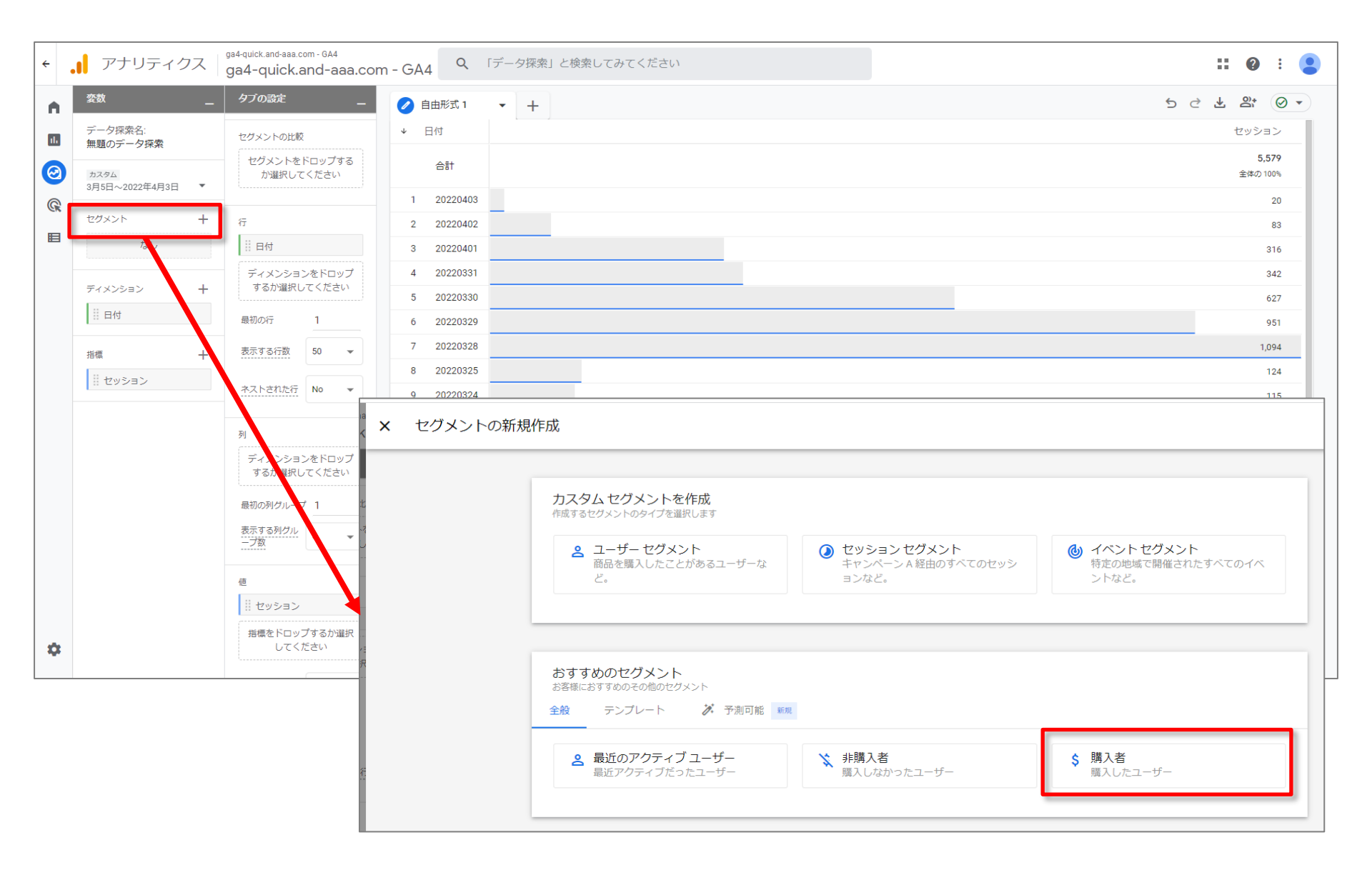

## 「おすすめのセグメント」(3)「購入者」

# 「購入者」をクリックすると、「購入」イベントを発生させたユーザーがセグメントの条件になります。

| ← 購入者                                                                                                    | キャンセル 保存して適用                                                                                                    |  |
|----------------------------------------------------------------------------------------------------|----------------------------------------------------------------------------------------------------|--|
| ■ 購入したユーザー          次の条件に当てはまる ユーザーを含める:       公 ▼ 回         in_app_purchase       ●         または       ●         ecommerce_purchase       ●         パ(ラメータを追加)         または       ●         ecommerce_purchase       ●         ・       パ(ラメータを追加)         ●       ●         ●       ●         ●       ●         ●       ●         ●       ●         ●       ●         ●       ●         ●       ●         ●       ●         ●       ●         ●       ●         ●       ●         ●       ●         ●       ●         ●       ●         ●       ●         ●       ●         ●       ●         ●       ●         ●       ●         ●       ● | <ul> <li>ロオーディエンスを作成する</li> <li>サマリー</li> <li>このセグメントのユーザー数<br/>3月5日~4月3日</li> <li>30</li> <li>すべてのユーザーの1.71%</li> <li>一致 除外</li> </ul> |  |
| + 条件グループを追加<br>+ 除外するグループを追加                                                                                                    | このセグメントのセッション数<br>2,924<br>すべてのセッションの 51.7%                                                                                             |  |

#### テキストはここまでとなります。